# **Configurare il provider di identità per Cisco Identity Service per abilitare SSO**

## Sommario

Introduzione Prerequisiti Requisiti Componenti usati Premesse Panoramica di SSO Panoramica della configurazione Configurazione Tipi di autenticazione Stabilisci relazione di trust ADFS 2.0 **ADFS 3.0** Abilita asserzioni SAML firmate per attendibilità componente (Cisco IdS) Per una configurazione multidominio per ADFS federati Configurazione ADFS federata Configurazione ADFS primaria Rollover automatico dei certificati ADFS Autenticazione Kerberos (autenticazione integrata di Windows) Configurazione per il supporto di Microsoft Internet Explorer per IWA Configurazione richiesta per Mozilla Firefox per il supporto IWA Configurazione richiesta per Google Chrome per il supporto IWA Ulteriore configurazione per SSO Verifica Risoluzione dei problemi URL di bypass/recupero UCCX SSO **Disabilita SSO** Acquisizioni schermo Amministrazione CCX - Non SSO Amministrazione CCX - SSO abilitato Accesso Finesse - Non SSO Accesso Finesse - SSO abilitato CUIC - Non SSO **CUIC - SSO** abilitato

## Introduzione

Questo documento descrive la configurazione del provider di identità (IdP) per Cisco Identity Service (IdS) per abilitare Single Sign-On (SSO).

## Prerequisiti

## Requisiti

Cisco raccomanda la conoscenza dei seguenti argomenti:

- Cisco Unified Contact Center Express (UCCX) versione 11.5 o Cisco Unified Contact Center Enterprise versione 11.5 o Packaged Contact Center Enterprise (PCCE) versione 11.5, a seconda dei casi
- Microsoft Active Directory AD installato in Windows Server
- Active Directory Federation Service (ADFS) versione 2.0/3.0

**Nota**: questo documento fa riferimento a UCCX nelle immagini e negli esempi visualizzati sullo schermo, tuttavia la configurazione è simile a quella degli ID Cisco (UCCX/UCCE/PCCE) e dell'IDP.

### Componenti usati

Il documento può essere consultato per tutte le versioni software o hardware.

Le informazioni discusse in questo documento fanno riferimento a dispositivi usati in uno specifico ambiente di emulazione. Su tutti i dispositivi menzionati nel documento la configurazione è stata ripristinata ai valori predefiniti. Se la rete è operativa, valutare attentamente eventuali conseguenze derivanti dall'uso dei comandi.

## Premesse

#### Modelli di distribuzione Cisco IdS

| Prodotto | Implementazione                                                                             |
|----------|---------------------------------------------------------------------------------------------|
| UCCX     | Coresidente                                                                                 |
| PCCE     | Coresidente con CUIC (Cisco Unified Intelligence Center) e LD (Live Data)                   |
| UCCE     | Coresidenti con CUIC e LD per installazioni 2k.<br>Standalone per installazioni a 4k e 12k. |

### Panoramica di SSO

Cisco offre molti servizi in forme diverse e, in qualità di utente finale, si desidera accedere solo una volta per poter accedere a tutti i servizi Cisco. Per trovare e gestire i contatti di qualsiasi applicazione e dispositivo Cisco, utilizza tutte le fonti possibili (directory aziendale, Outlook, contatti mobili, Facebook, LinkedIn, cronologia) e ottieni il rendering dei contatti in modo standard e coerente, in modo da ottenere le informazioni necessarie per conoscere la loro disponibilità e come contattarli al meglio.

L'SSO con SAML (Security Assertion Markup Language) soddisfa questo requisito. SAML/SSO consente agli utenti di accedere a più dispositivi e servizi tramite un account e un'identità di autorizzazione comuni denominati IdP. La funzionalità SSO è disponibile in UCCX/UCCE/PCCE a partire dalla versione 11.5.

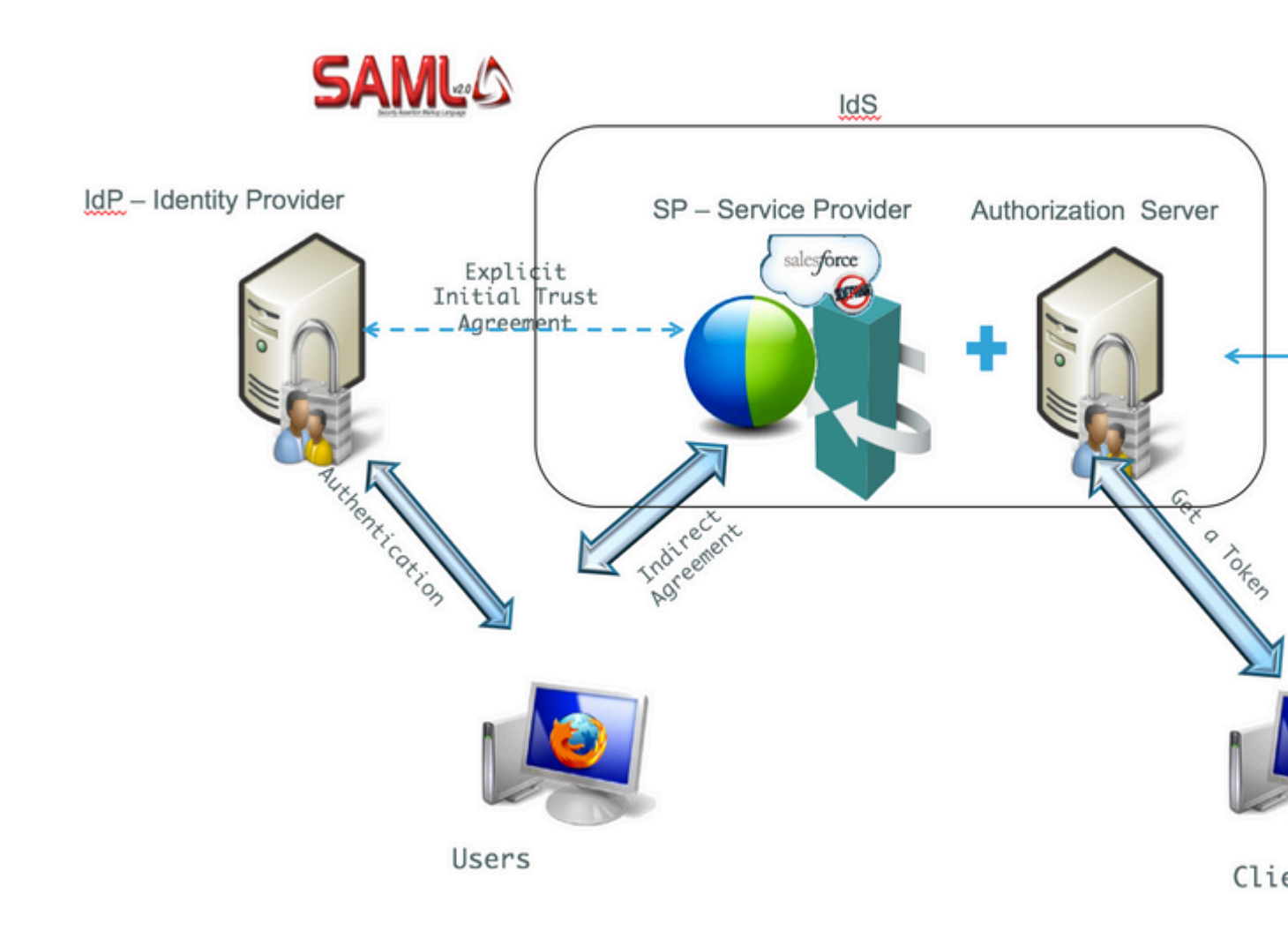

Panoramica della configurazione

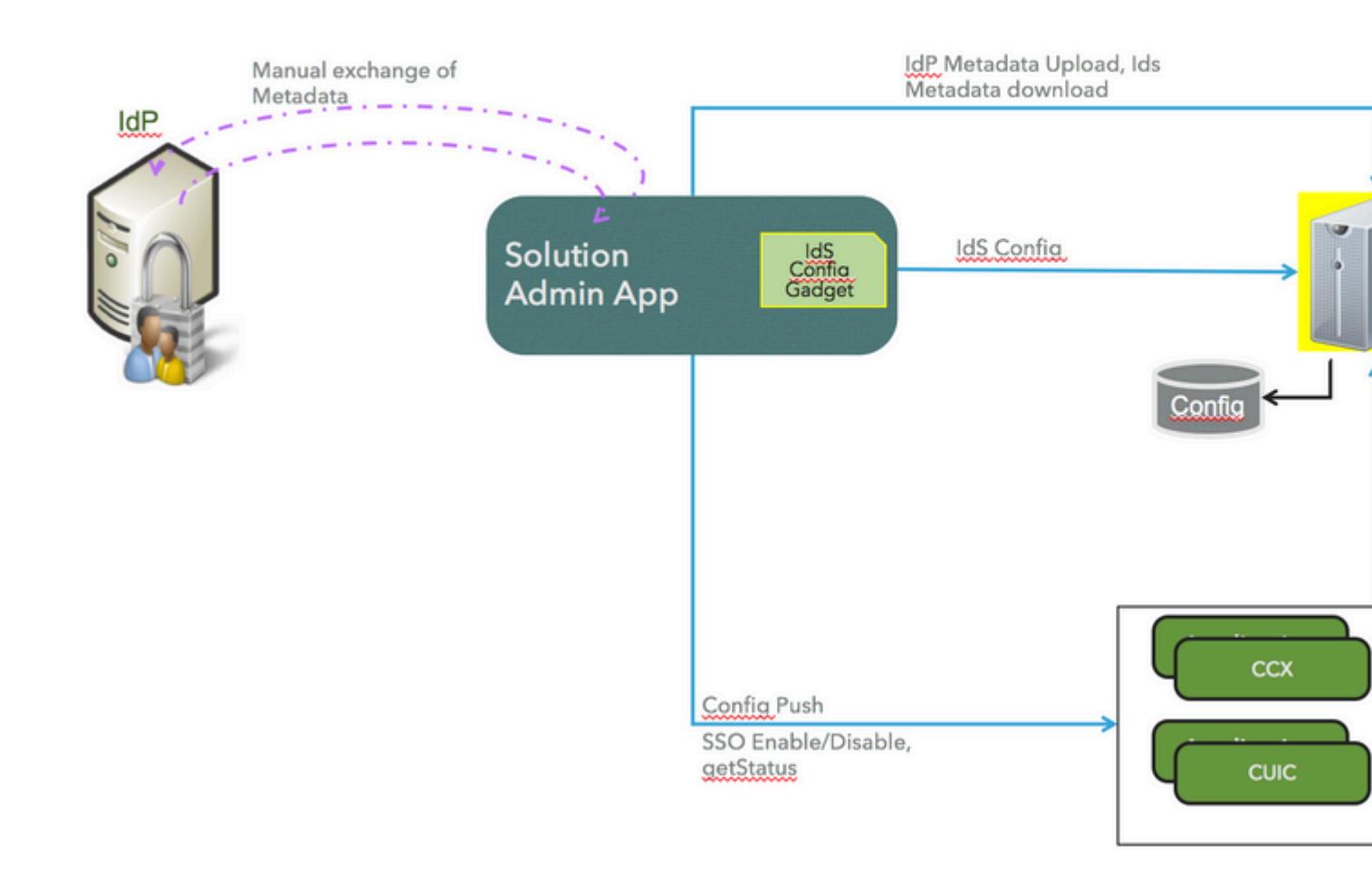

## Configurazione

### Tipi di autenticazione

Cisco IdS supporta solo l'autenticazione basata su form degli IdP.

Per informazioni su come abilitare l'autenticazione basata su form in ADFS, fare riferimento a questi articoli di MSDN.

- Per ADFS 2.0 fare riferimento a questo articolo di Microsoft TechNet, <u>http://social.technet.microsoft.com/wiki/contents/articles/1600.ad-fs-2-0-how-to-change-the-local-authentication-type.aspx.</u>
- Per ADFS 3.0 fare riferimento a questo articolo di Microsoft TechNet, <u>https://learn.microsoft.com/en-us/archive/blogs/josrod/enabled-forms-based-authentication-in-adfs-3-0</u>

**Nota**: Cisco IdS 11.6 e versioni successive supportano sia l'autenticazione basata su form che l'autenticazione Kerberos. Affinché l'autenticazione Kerberos funzioni, è necessario disabilitare l'autenticazione basata su form.

### Stabilisci relazione di trust

Per l'onboarding e per consentire alle applicazioni di utilizzare Cisco IdS per SSO, eseguire lo scambio di metadati tra IdS e IdP.

- Scaricare il file dei metadati di SAML SP sp.xml.
- Da Settings, passare a IdS Trust nella pagina Gestione IdS.

| dialia<br>cisco | Identity Service Management                                                     |           |
|-----------------|---------------------------------------------------------------------------------|-----------|
|                 | Settings                                                                        | 3 Trus    |
| Nodes           |                                                                                 |           |
| Settings        | $\overline{\checkmark}$                                                         |           |
| ₽               | Download SAML SP Metadata                                                       |           |
| Clients         | Begin configuring the trust relationship between the Identity Provider(IdP) and | d the Ide |
|                 | Server (IdS) by obtaining a SAML SP metadata file from the IdS Server. Use t    | this meta |
|                 | to configure trust relationship in Identity Provider (IdP).                     |           |
|                 | Download Metadata File                                                          |           |

- Scaricare il file di metadati IdP dal provider di identità dall'URL: <u>https://<ADFSServer>/federationmetadata/2007-06/federationmetadata.xml</u>
- Nella pagina Gestione IdS, caricare il file di metadati IdP scaricato nel passaggio precedente.

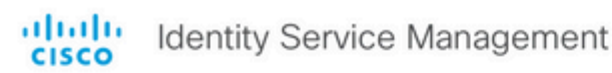

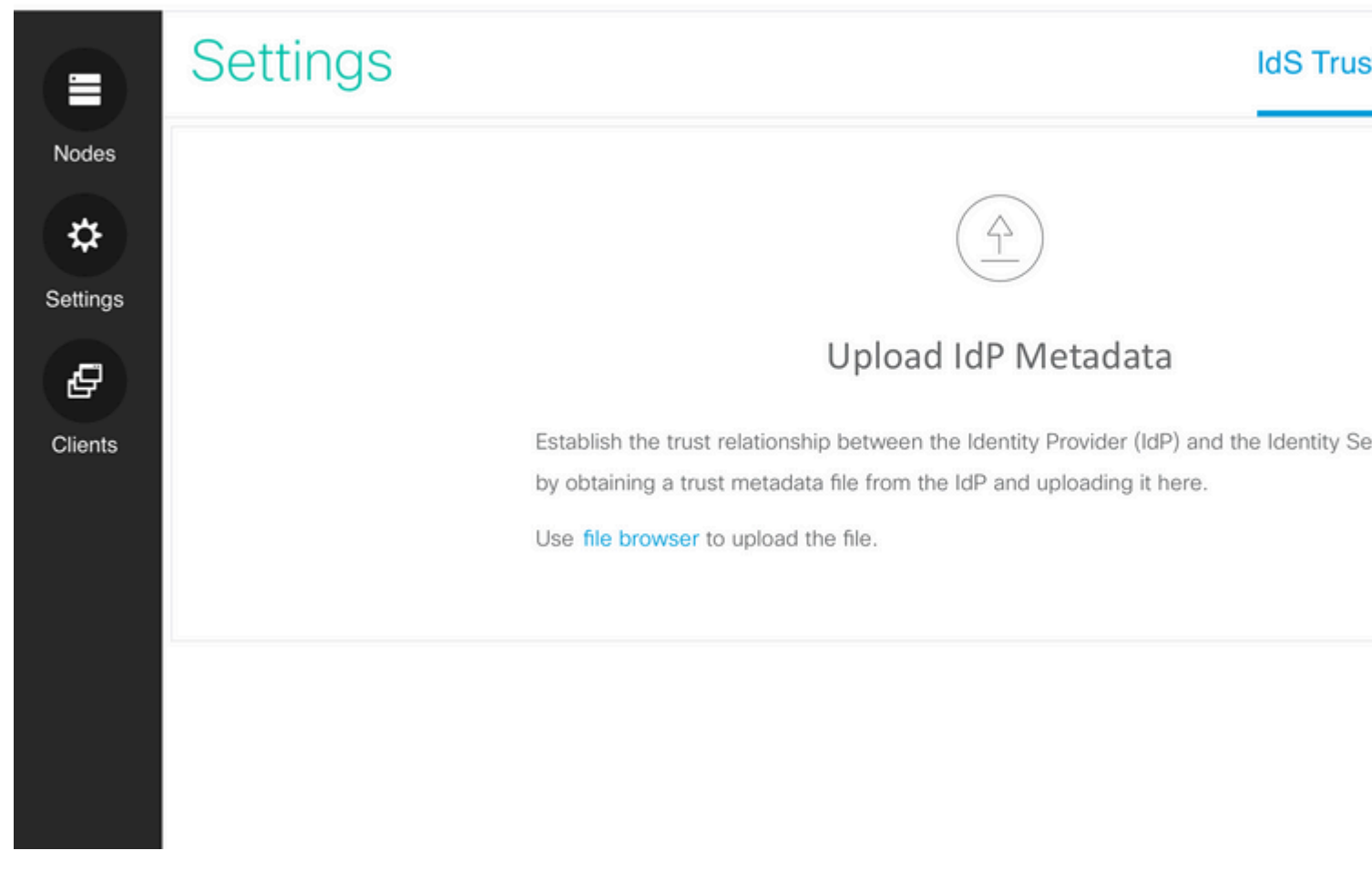

Procedura per caricare i metadati IdS e aggiungere le regole attestazione. Questa procedura è descritta per ADFS 2.0 e 3.0.

#### **ADFS 2.0**

Passaggio 1. Nel server ADFS passare a, Start > All Programs > Administrative Tools > ADFS 2.0 Management, come mostrato nell'immagine:

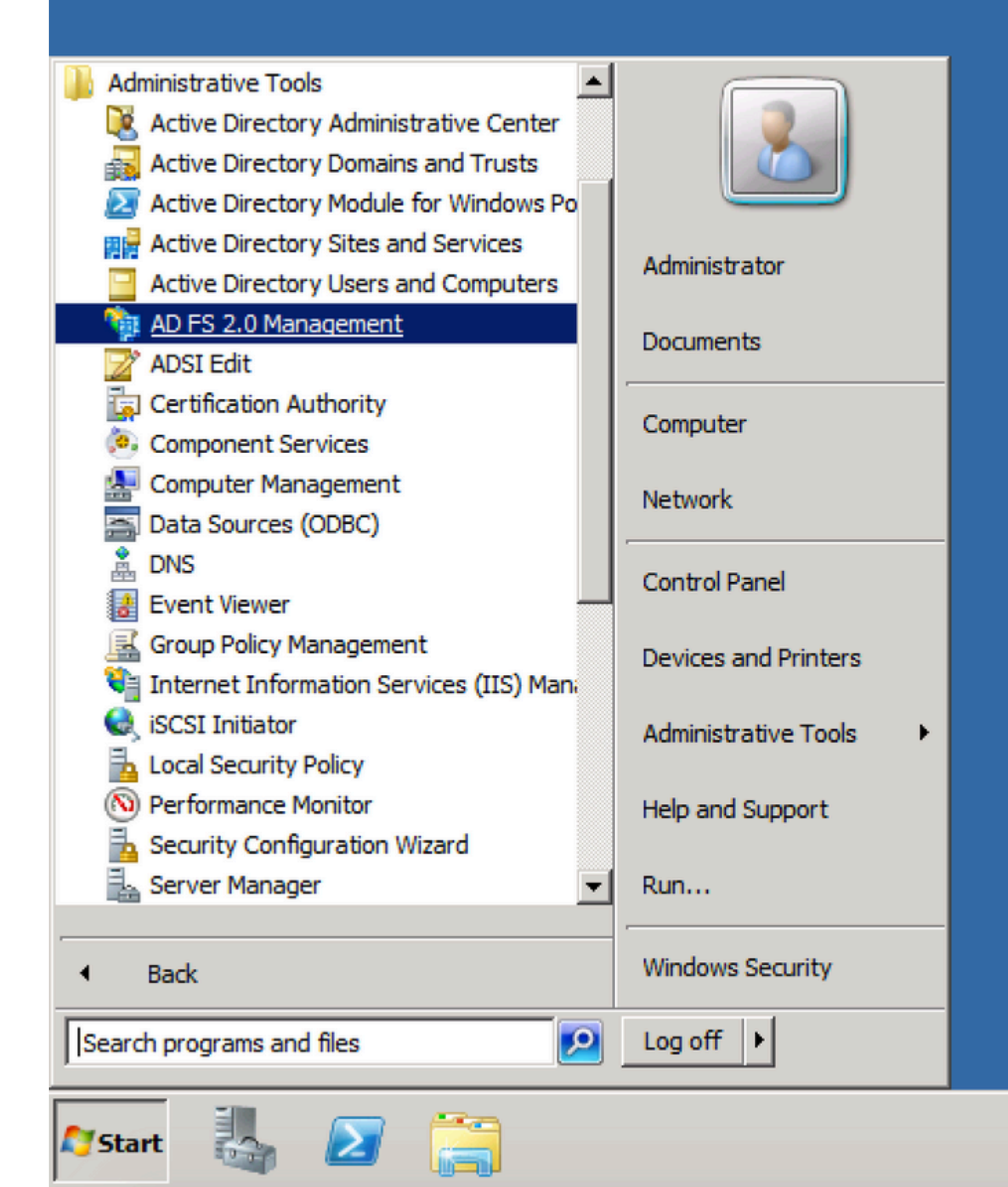

| Madd Relying Party Trust Wizard |
|---------------------------------|
|                                 |
| Select Data Source              |

| Select Data Source                                                                                    |                                                                                                    |
|----------------------------------------------------------------------------------------------------|----------------------------------------------------------------------------------------------------|
| Steps<br>• Welcome<br>• Select Data Source<br>Authorization Rules<br>• Ready to Add Trust<br>• Finish | Select an option that this wizard will use to obtain data about this relying party         Import data about the relying party published online or on a local network.         Use this option to import the necessary data and certificates from a relying publishes its federation metadata online or on a local network.         Federation metadata address (host name or URL):         Example: fs.contoso.com or https://www.contoso.com/app         Import data about the relying party from a file         Use this option to import the necessary data and certificates from a relying exported its federation metadata to a file. Ensure that this file is from a trust not validate the source of the file.         Federation metadata file location:         Federation to manually input the necessary data about this relying part         Import data about the relying party manually         Use this option to manually input the necessary data about this relying part |
|                                                                                                    |                                                                                                    |

|                         | • 🔛   Sea        |
|-------------------------|------------------|
| Organize 🔻 New folder   |                  |
| Favorites               | Date modified    |
| pesktop 🔤 sp            | 7/8/2016 1:07 AM |
| Downloads               |                  |
| Example 2 Recent Places |                  |
| 🥽 Libraries             |                  |
| Documents               |                  |
| J Music                 |                  |
| Pictures                |                  |
| Videos                  |                  |
| 1 Computer              |                  |
| Local Disk (C:)         |                  |
| DVD Drive (D:) GRM      |                  |
| FOLDERS on ARUN         |                  |
| <u>▼ 4</u>              |                  |
| File name: sp           | ▼ Meta           |
|                         |                  |
|                         |                  |
|                         |                  |

| 簿 Add Relying Party Trust W                                      | /izard                                                                                |
|------------------------------------------------------------------|---------------------------------------------------------------------------------------|
| Specify Display Name                                             |                                                                                       |
| Steps <ul> <li>Welcome</li> <li>Select Data Source</li> </ul>    | Type the display name and any optional notes for this relying party.<br>Display name: |
| Specify Display Name     Choose Issuance     Authorization Pulse | Notes:                                                                                |
| <ul> <li>Ready to Add Trust</li> <li>Finish</li> </ul>           |                                                                                       |
|                                                                  |                                                                                       |
|                                                                  | < Previous Next >                                                                     |

| 💱 Add Relying Party Trust Wizard                                                                                                    |                                                                                                    |  |  |
|----------------------------------------------------------------------------------------------------|----------------------------------------------------------------------------------------------------|--|--|
| Choose Issuance Authorization Rules                                                                                                    |                                                                                                    |  |  |
| Steps            Welcome             Select Data Source             Specify Display Name             Choose Issuance         Authorization Rules             Ready to Add Trust             Finish | Issuance authorization rules determine whether a user is permitted to receir<br>Choose one of the following options for the initial behavior of this relying par-<br>rules.<br>• Permit all users to access this relying party<br>The issuance authorization rules will be configured to permit all users to<br>relying party service or application may still deny the user access.<br>• Deny all users access to this relying party<br>The issuance authorization rules will be configured to deny all users access this<br>later add issuance authorization rules to enable any users to access this<br>You can change the issuance authorization rules for this relying party trust be<br>trust and clicking Edit Claim Rules in the Actions pane. |  |  |
|                                                                                                    |                                                                                                    |  |  |

Passaggio 4. Completare la creazione dell'attendibilità del componente.

### 🙀 Add Relying Party Trust Wizard

### Finish

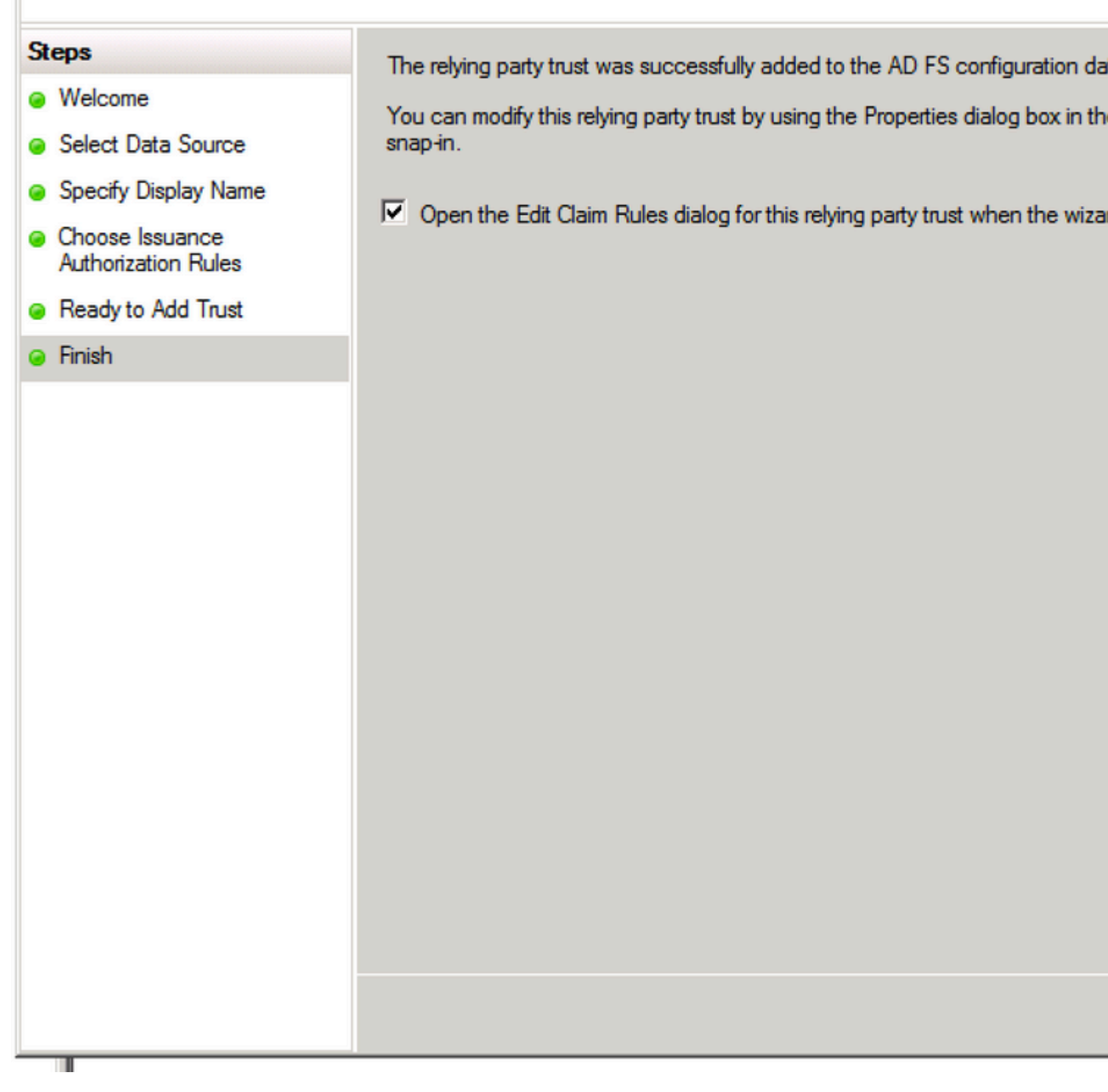

Passaggio 5. Nelle proprietà dell'attendibilità componente, scegliere Identifier scheda.

| Rel | Relying Party Trusts                |  |         |                         |
|-----|-------------------------------------|--|---------|-------------------------|
|     | Display Name                        |  | Enabled | Identifier              |
|     | fs. Update from Federation Metadata |  | Yes     | uccx115p.uccx115eft.com |
|     | Edit Claim Rules                    |  |         |                         |
|     | Disable                             |  |         |                         |
|     | Properties                          |  |         |                         |
|     | Delete                              |  |         |                         |
|     | Help                                |  |         |                         |
|     |                                     |  |         |                         |

| fs.sso.com Properties                                           |                       |                     |
|-----------------------------------------------------------------|-----------------------|---------------------|
| Accepted Claims Organization Endp<br>Monitoring Identifiers E   | oints Notes           | Advanc<br>Signature |
| Specify the display name and identifiers for t<br>Display name: | this relying party tr | ust.                |
|                                                                 |                       |                     |
| Relying party identifier:                                       |                       |                     |
|                                                                 |                       | Add                 |
| Example: https://fs.contoso.com/adfs/serv                       | vices/trust           |                     |
| Relying party identifiers:                                      |                       |                     |
| uccx115p.uccx115eft.com                                         |                       | Remove              |
|                                                                 |                       |                     |
|                                                                 |                       |                     |
|                                                                 |                       |                     |
|                                                                 |                       |                     |
|                                                                 |                       |                     |
|                                                                 |                       |                     |
|                                                                 |                       |                     |
| OK Cancel                                                       | Apply                 | Help                |
|                                                                 |                       |                     |

Passaggio 6. Impostare l'identificatore come nome host completo di Cisco Identity Server da cui sp.xml viene

| fs.sso.com Prope                  | rties                |                 |                  |                 |         |                     |
|-----------------------------------|----------------------|-----------------|------------------|-----------------|---------|---------------------|
| Accepted Claims<br>Monitoring     | : Organiz<br>Identif | ation  <br>ìers | Endpoint<br>Encr | s Not<br>yption | es<br>  | Advano<br>Signature |
| Specify the disp<br>Display name: | olay name an         | d identifie     | rs for this      | relying pa      | rty tru | ıst.                |
| uccx.contoso.                     | com 🔫                |                 |                  |                 |         |                     |
| Relying party is                  | dentifier:           |                 |                  |                 | _       |                     |
|                                   |                      |                 |                  |                 |         | Add                 |
| Example: https                    | ://fs.contoso        | .com/ad         | s/service        | s/trust         |         |                     |
| Relying party is                  | dentifiers:          |                 |                  |                 |         |                     |
| uccx115p.ucc                      | x115eft.com          |                 |                  |                 |         | Remove              |
|                                   |                      |                 |                  |                 |         |                     |
|                                   | ОК                   | Cano            | el               | Apply           |         | Help                |

Passaggio 7. Fare clic con il pulsante destro del mouse sull'attendibilità componente e quindi scegliere Edit Claim Rules.

È necessario aggiungere due regole attestazione, una quando gli attributi LDAP (Lightweight Directory Access Protocol) vengono abbinati, l'altra tramite regole attestazione personalizzate.

uid - Questo attributo è necessario per le applicazioni per identificare l'utente autenticato. user\_principal: questo attributo è richiesto dagli IdS Cisco per identificare il realm dell'utente autenticato.

Regola attestazione 1:

Aggiungere una regola per nome NameID del tipo (inviare i valori dell'attributo LDAP come attestazioni):

- Scegliere l'archivio attributi come Active Directory
- Mapping attributo LDAP User-Principal-Name a user\_principal (minuscolo)
- Scegliere l'attributo LDAP da utilizzare come userId per gli utenti dell'applicazione per eseguire il login e il mapping uid (minuscolo)

Esempio di configurazione quando SamAccountName deve essere utilizzato come ID utente:

- Mappare l'attributo LDAP SamAccountName a uid.
- Mappare l'attributo LDAP User-Principal-Name a user\_principal.

Configurazione di esempio quando UPN deve essere utilizzato come ID utente:

- Mappare l'attributo LDAP User-Principal-Name a uid.
- Mappare l'attributo LDAP User-Principal-Name a user\_principal.

Esempio di configurazione quando PhoneNumber deve essere utilizzato come ID utente:

- Mappare l'attributo LDAP telephoneNumber su uid .
- Mappare l'attributo LDAP User-Principal-Name a user\_principal.

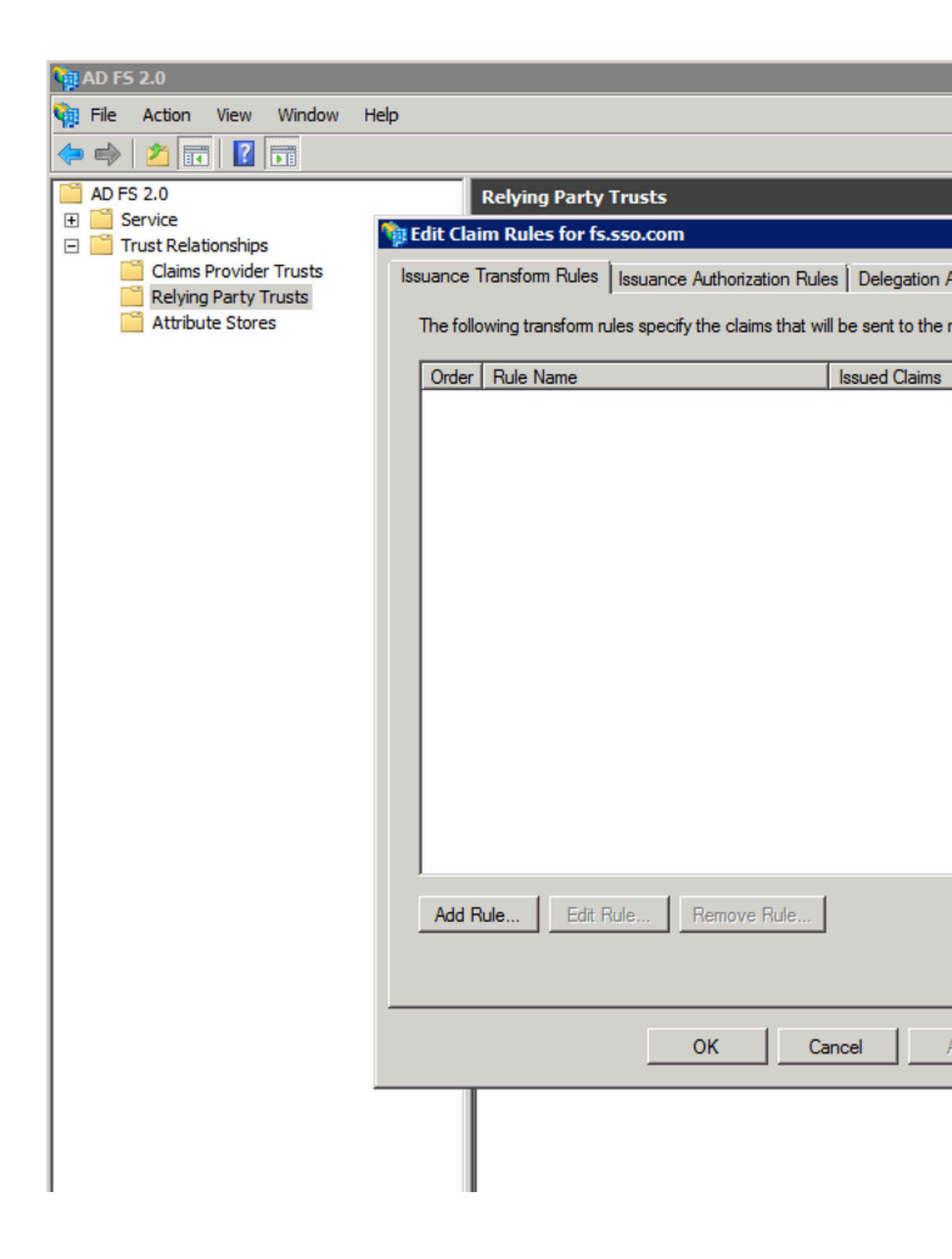

## 💱 Add Transform Claim Rule Wizard

| la<br>15 | Select Rule Template |                                                                                                    |
|----------|----------------------|----------------------------------------------------------------------------------------------------|
| n        | Steps                | Select the template for the claim rule that you want to create from the following                                                                                                    |
|          | Choose Rule Type     | provides details about each claim rule template.                                                                                                    |
|          | Configure Claim Rule | Claim rule template:                                                                                                    |
|          |                      | Send LDAP Attributes as Claims                                                                                                    |
|          |                      | Claim rule template description:                                                                                                    |
|          |                      | Using the Send LDAP Attribute as Claims rule template you can select attribut<br>store such as Active Directory to send as claims to the relying party. Multiple a<br>multiple claims from a single rule using this rule type. For example, you can us<br>create a rule that will extract attribute values for authenticated users from the<br>telephoneNumber Active Directory attributes and then send those values as t<br>claims. This rule may also be used to send all of the user's group membership<br>individual group memberships, use the Send Group Membership as a Claim rule |
|          |                      | Tell me more about this rule template                                                                                                    |
|          |                      |                                                                                                    |
|          |                      | < Previous Next >                                                                                                    |

Т

## 🙀 Add Transform Claim Rule Wizard

## :lā ns

in

b

# Configure Rule

## Steps

- Choose Rule Type
- Configure Claim Rule

You can configure this rule to send the which to extract LDAP attributes. Spec issued from the rule.

Claim rule name:

NameID

Rule template: Send LDAP Attributes a

Attribute store:

Active Directory

Mapping of LDAP attributes to outgoin

|    | LDAP Attribute      |  |  |
|----|---------------------|--|--|
|    | User-Principal-Name |  |  |
| ۱. | SAM-Account-Name    |  |  |
| *  |                     |  |  |

: è necessario verificare che l'attributo LDAP configurato per l'ID utente nella sincronizzazione LDAP CUCM corrisponda a quello configurato come attributo LDAP per uid nella regola attestazione ADFS NameID. Ciò serve al corretto funzionamento del login CUIC e Finesse.

**Nota**: questo documento fa riferimento a vincoli relativi al nome della regola attestazione e visualizza nomi quali NomeID, Nome di dominio completo (FQDN) di UCCX e così via. Sebbene i campi e i nomi personalizzati possano essere applicabili in varie sezioni, i nomi delle regole attestazione e i nomi visualizzati vengono mantenuti standard in tutto per mantenere la coerenza e per le procedure ottimali nella convenzione di denominazione.

| ahaha<br>cisco                              | Cisco Un<br>For Cisco Unit | fied CM Ad        | ministration        |          |               |                   |               |
|---------------------------------------------|----------------------------|-------------------|---------------------|----------|---------------|-------------------|---------------|
| System 👻                                    | Call Routing 👻             | Media Resources 👻 | Advanced Features 👻 | Device 👻 | Application 👻 | User Management 👻 | Bulk Administ |
| LDAP Syst                                   | tem Configurat             | tion              |                     |          |               |                   |               |
| Save                                        |                            |                   |                     |          |               |                   |               |
| - Status —<br>(i) Statu                     | is: Ready                  |                   |                     |          |               |                   |               |
| -LDAP Sys                                   | tem Informatio             | on                |                     |          |               |                   |               |
| 🗹 Enable                                    | Synchronizing fr           | rom LDAP Server   |                     |          |               |                   |               |
| LDAP Server Type Microsoft Active Directory |                            |                   |                     |          |               |                   |               |
| LDAP Attri                                  | ibute for User ID          | sAMAccountName    |                     |          | •             |                   |               |
|                                             |                            |                   |                     |          |               |                   |               |
| Save                                        |                            |                   |                     |          |               |                   |               |

Regola attestazione 2:

• Aggiungere un'altra regola di tipo Regola attestazione personalizzata con il nome Nome host completo di Cisco Identity Server e aggiungere il testo di questa regola.

c:[Type == "http://schemas.microsoft.com/ws/2008/06/identity/claims/windowsaccountname"] => issue(

- Nel cluster Cisco Identity Server, tutti i nomi host completi sono quelli del nodo principale o del nodo del server di pubblicazione Cisco Identity Server.
- Il nome host completo di Cisco Identity Server> fa distinzione tra maiuscole e minuscole, quindi corrisponde esattamente (maiuscole/minuscole incluse) al nome FQDN di Cisco Identity Server.
- L' <FQDN server ADFS> fa distinzione tra maiuscole e minuscole, pertanto corrisponde esattamente (inclusa la distinzione tra maiuscole e minuscole) all'FQDN ADFS.

#### Add Transform Claim Rule Wizard

# Select Rule Template

# b Steps

- Choose Rule Type
- Configure Claim Rule

Send Claims Using a Custom Rule

Claim rule template description:

Claim rule template:

Using a custom rule, you can create rules that can't be created with a rule templa written in the AD FS 2.0 claim rule language. Capabilities that require custom rule

Select the template for the claim rule that you want to create from the following list.

Sending claims from a SQL attribute store

provides details about each claim rule template.

- Sending claims from an LDAP attribute store using a custom LDAP filter
- Sending claims from a custom attribute store
- · Sending claims only when 2 or more incoming claims are present
- Sending claims only when an incoming claim value matches a complex pattern
- Sending claims with complex changes to an incoming claim value
- Creating claims for use only in later rules

Tell me more about this rule template ...

| < Previous Next > |
|-------------------|
|                   |
|                   |
|                   |
|                   |
|                   |

### 🙀 Add Transform Claim Rule Wizard

### Configure Rule

#### Steps

- Choose Rule Type
- Configure Claim Rule

You can configure a custom claim rule, such as a rule that requires multiple in claims from a SQL attribute store. To configure a custom rule, type one or more issuance statement using the AD FS 2.0 claim rule language.

Claim rule name:

uccx.contoso.com

Rule template: Send Claims Using a Custom Rule

#### Custom rule:

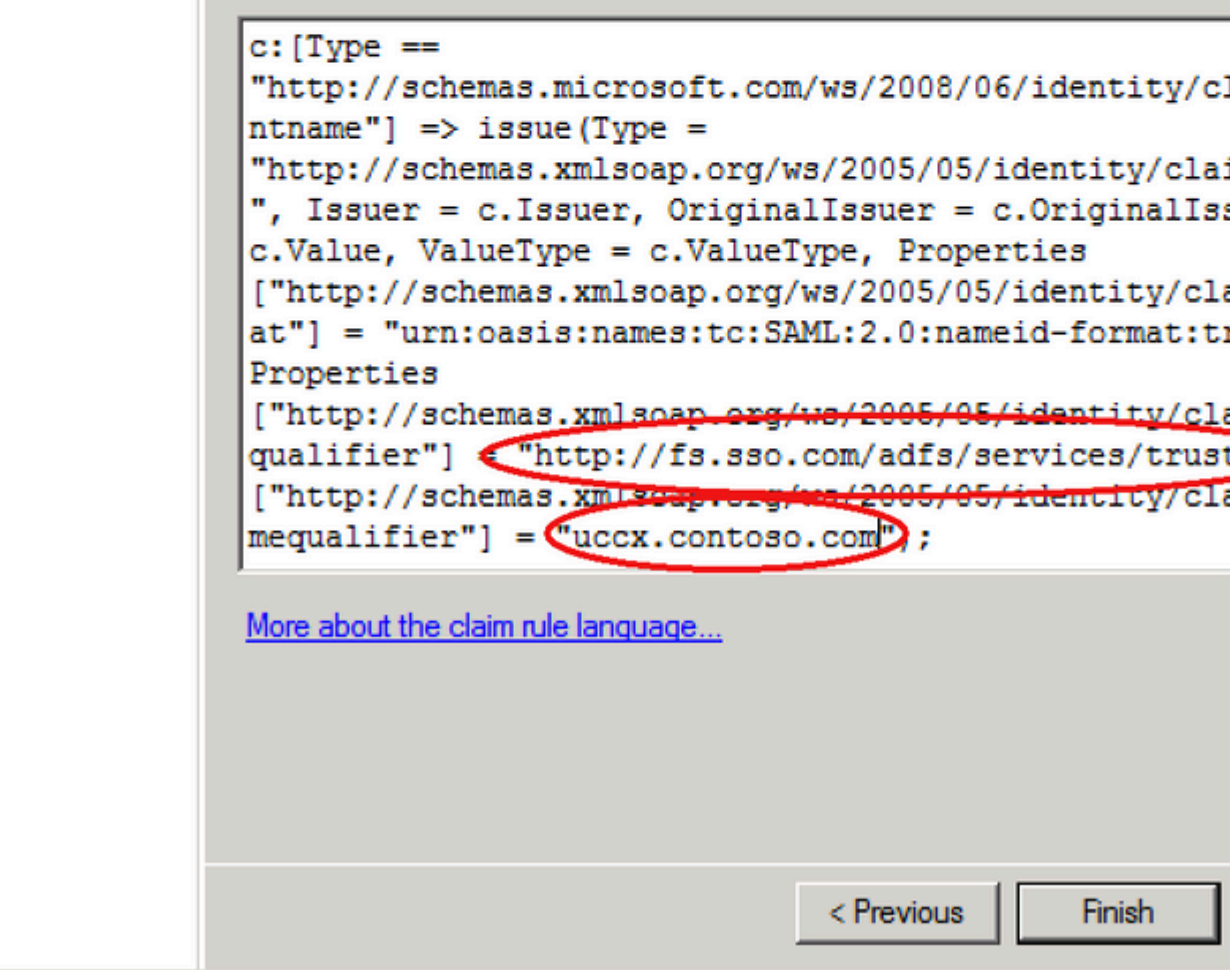

Passaggio 8. Fare clic con il pulsante destro del mouse sull'attendibilità componente e quindi scegliere Properties e scegliere la scheda avanzate, come illustrato nell'immagine.

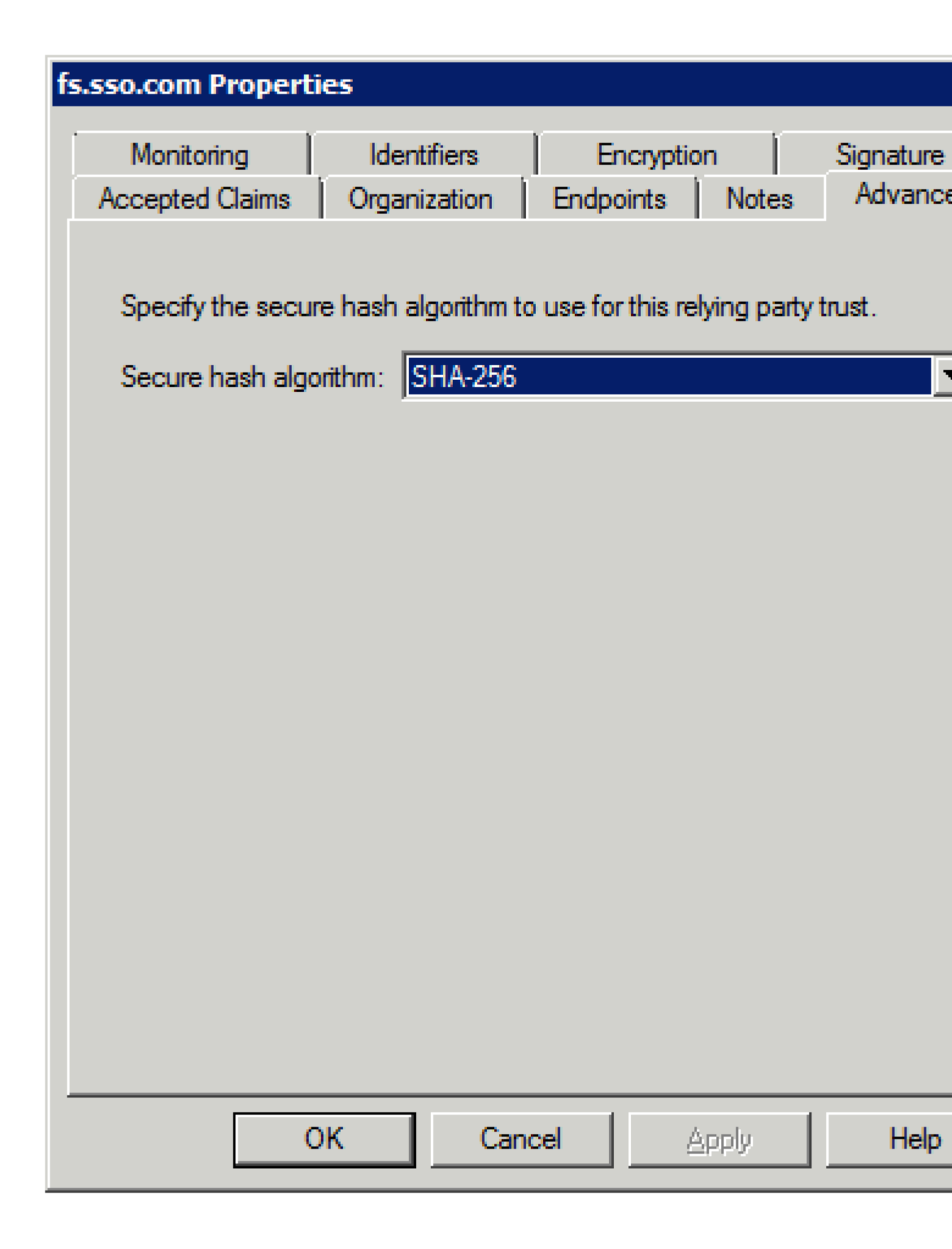

Passaggio 9. Come mostrato nell'immagine, scegliere SHA (Secure Hash Algorithm) come SHA-256.

| fso.sso.com Properties                                                                                                    | ×                      |
|----------------------------------------------------------------------------------------------------|------------------------|
| Monitoring         Identifiers         Encryption         Signature         Accept           Organization         Endpoints         Proxy Endpoints         Notes         Accept | ted Claims<br>Advanced |
| Specify the secure hash algorithm to use for this relying party trus                                                                                                    | st.                    |
| Secure hash algorithm: SHA-256                                                                                                    | ~                      |
|                                                                                                    |                        |
|                                                                                                    |                        |
|                                                                                                    |                        |
|                                                                                                    |                        |
|                                                                                                    |                        |
|                                                                                                    |                        |
|                                                                                                    |                        |
|                                                                                                    |                        |
|                                                                                                    |                        |
| OK Cancel                                                                                                    | Apply                  |

Passaggio 10. Clic ок.

### **ADFS 3.0**

Passaggio 1. Nel server ADFS passare a Server Manager > Tools > ADFS Management.

| Server Manager + Dashboard |                           |                                                                                    |  |  |  |  |  |  |
|----------------------------|---------------------------|------------------------------------------------------------------------------------|--|--|--|--|--|--|
|                            | WELCOME TO SERVER MANAGER |                                                                                    |  |  |  |  |  |  |
|                            | QUICK START               | <ol> <li>Configure this local server</li> <li>Add roles and features</li> </ol>    |  |  |  |  |  |  |
| ge Services ▷              | WHAT'S NEW                | <ul> <li>3 Add other servers to manage</li> <li>4 Create a server group</li> </ul> |  |  |  |  |  |  |

Passaggio 2. Passa a ADFS > Trust Relationship > Relying Party Trust.

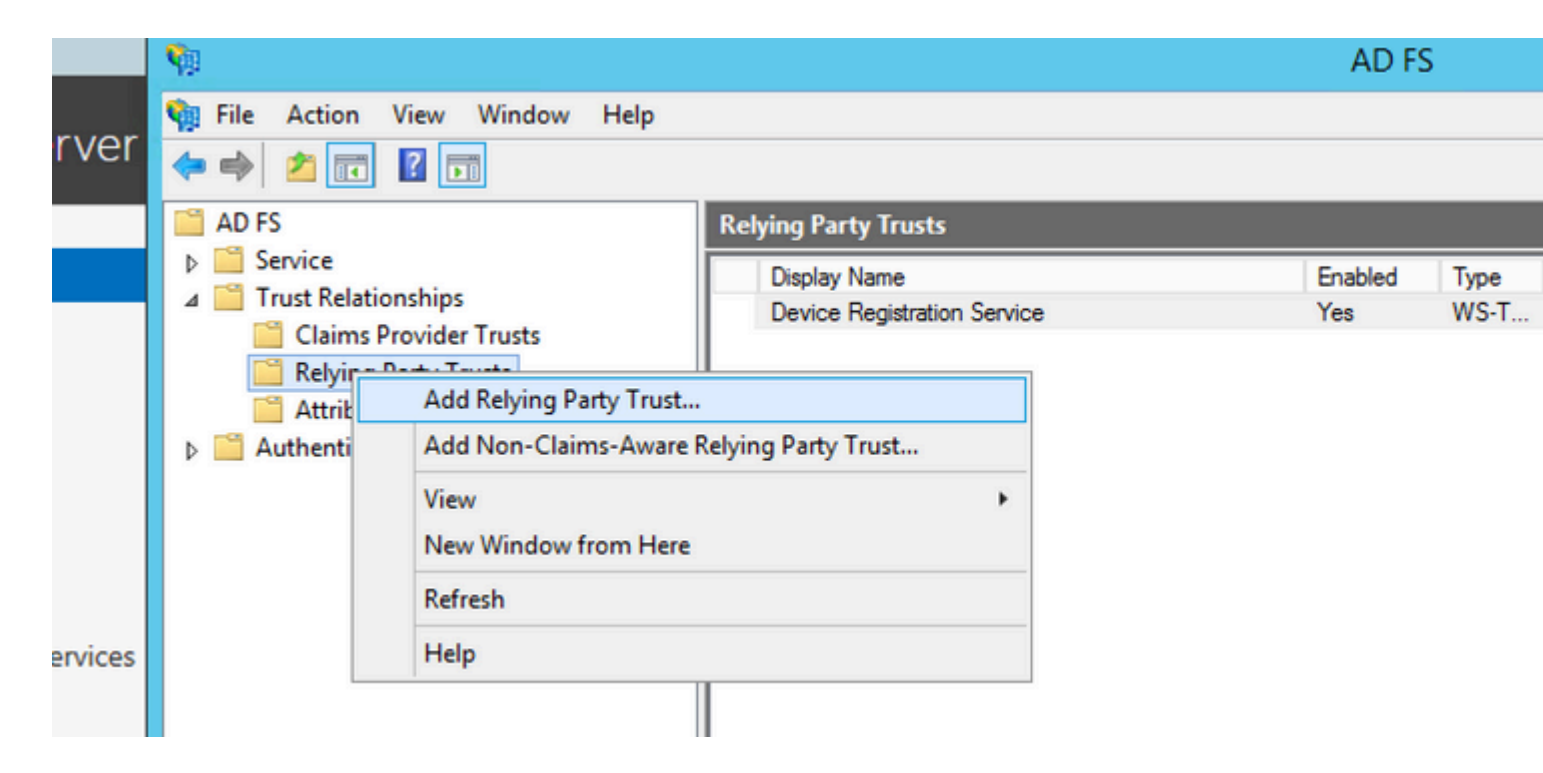

Passaggio 3. Scegliere l'opzione Import data about the relying party from a file.

## Add Relying Party Trust Wizard

### Welcome

Фр

#### Steps

- Welcome
- Select Data Source
- Configure Multi-factor Authentication Now?
- Choose Issuance Authorization Rules
- Ready to Add Trust
- Finish

Π

#### Welcome to the Add Relying Party Trust Wizard

This wizard will help you add a new relying party trust to the AD FS configurations consume claims in security tokens that are issued by this Federation Service authorization decisions.

The relying party trust that this wizard creates defines how this Federation Se party and issues claims to it. You can define issuance transform rules for issu after you complete the wizard.

< Previous

## Add Relying Party Trust Wizard

MIC T

# Select Data Source

Ш

**Q** 

| Steps                                                       | Select an option that this wizard will use to obtain data about this relying party                                                                                                    |
|-------------------------------------------------------------|----------------------------------------------------------------------------------------------------|
| Welcome                                                     |                                                                                                    |
| Select Data Source                                          | Use this action to import the pacessary data and patificates from a rehing                                                                                                    |
| Configure Multi-factor<br>Authentication Now?               | its federation metadata online or on a local network.                                                                                                    |
| <ul> <li>Choose Issuance<br/>Authorization Rules</li> </ul> | Federation metadata address (host name or URL):                                                                                                    |
| Ready to Add Trust                                          | Example: fs.contoso.com or https://www.contoso.com/app                                                                                                    |
| Finish                                                      | <ul> <li>Import data about the relying party from a file</li> </ul>                                                                                                    |
|                                                             | Use this option to import the necessary data and certificates from a relying<br>exported its federation metadata to a file. Ensure that this file is from a trus<br>validate the source of the file. |
|                                                             | Federation metadata file location:                                                                                                    |
|                                                             |                                                                                                    |
|                                                             | O Enter data about the relying party manually                                                                                                    |
|                                                             | Use this option to manually input the necessary data about this relying par                                                                                                    |
|                                                             |                                                                                                    |
|                                                             | < Previous                                                                                                    |

| <b>\$</b>                                                                                                    | 1              | Add Relying P | arty Trust Wiz | ard     |         |
|----------------------------------------------------------------------------------------------------|----------------|---------------|----------------|---------|---------|
| <b>\$</b>                                                                                                    |                | Browse for    | Metadata File  |         |         |
| 🗲 🍥 🔻 🚹 🦋 SS                                                                                                    | SO 11.5 ▶ Pod1 |               |                | ~ C     | Search  |
| Organize 🔻 New folder                                                                                               |                |               |                |         |         |
| Downloads ^                                                                                                    | Name           | *             |                | Date mo | dified  |
| This PC  Desktop  Documents  Downloads  FOLDERS on ARU  Music  Pictures  Videos  Local Disk (C:)  DVD Drive (D:) IR | <              |               | 111            |         |         |
| Filen                                                                                                    | ame: sp        |               |                | ~       | Metao   |
|                                                                                                    |                |               |                |         |         |
|                                                                                                    |                |               |                | < Pr    | revious |

| Add Relying Party Trust Wizard                                                                                                    |                                                                                                    |  |  |  |  |
|----------------------------------------------------------------------------------------------------|----------------------------------------------------------------------------------------------------|--|--|--|--|
| Specify Display Nan                                                                                                    | ne                                                                                                    |  |  |  |  |
| Steps         Welcome         Select Data Source         Specify Display Name         Configure Multi-factor Authentication Now?         Choose Issuance Authorization Rules         Ready to Add Trust         Finish | Enter the display name and any optional notes for this relying party. Display name: uccx.contoso.com Notes: |  |  |  |  |
|                                                                                                    | < Previous                                                                                                  |  |  |  |  |

## Add Relying Party Trust Wizard

#### Steps

Фр

- Welcome
- Select Data Source
- Specify Display Name
- Configure Multi-factor Authentication Now?
- Choose Issuance Authorization Rules
- Ready to Add Trust
- Finish

Configure multi-factor authentication settings for this relying party trust. Multi-fa there is a match for any of the specified requirements.

Multi-factor Authentication

| Requirements | Users/Groups | Not configured |
|--------------|--------------|----------------|
|              | Device       | Not configured |
|              | Location     | Not configured |

I do not want to configure multi-factor authentication settings for this relying

Configure multi-factor authentication settings for this relying party trust.

You can also configure multi-factor authentication settings for this relying Authentication Policies node. For more information, see <u>Configuring Authentication</u>

< Previous

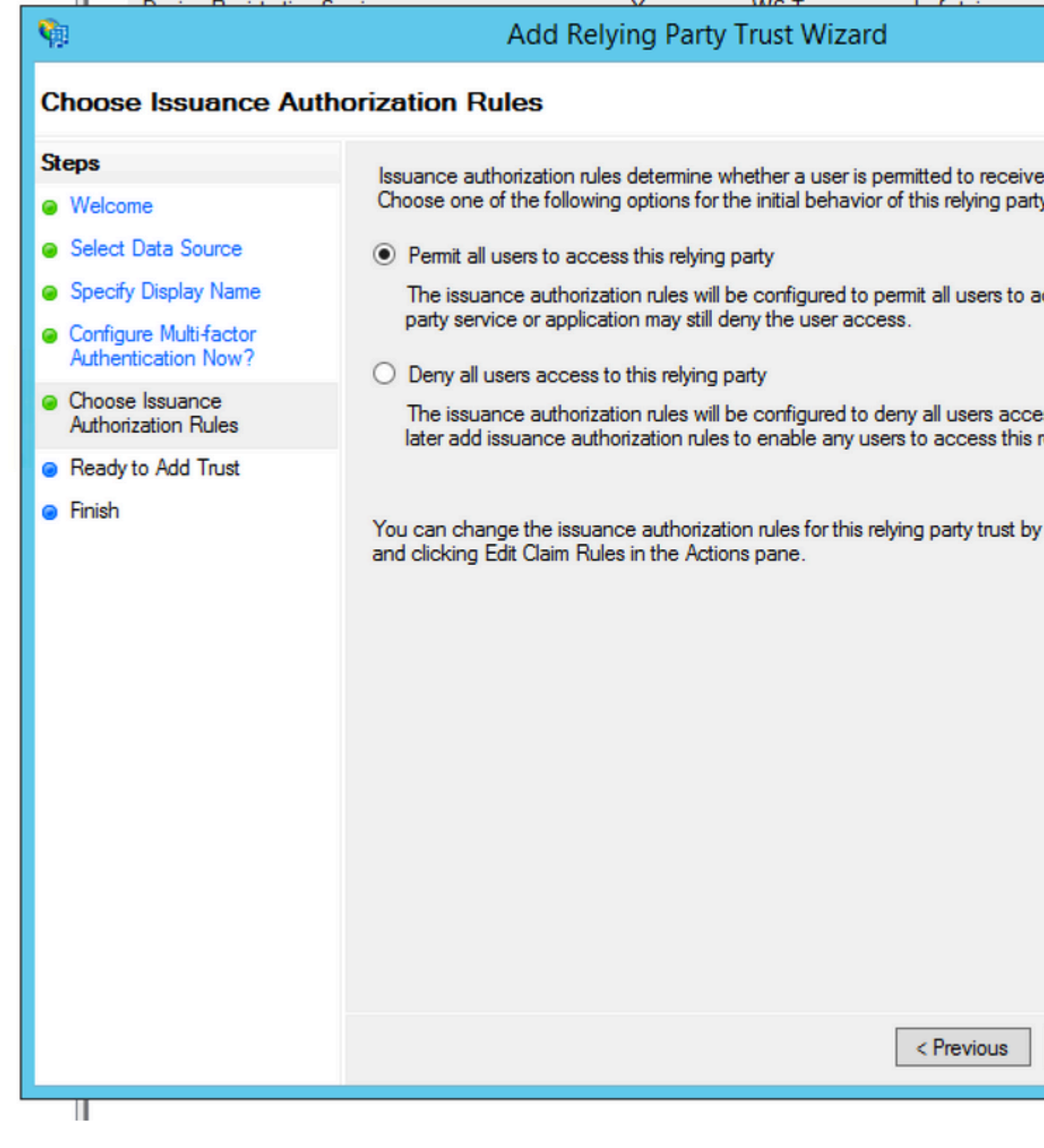

Passaggio 4. Completare la creazione dell'attendibilità del componente.

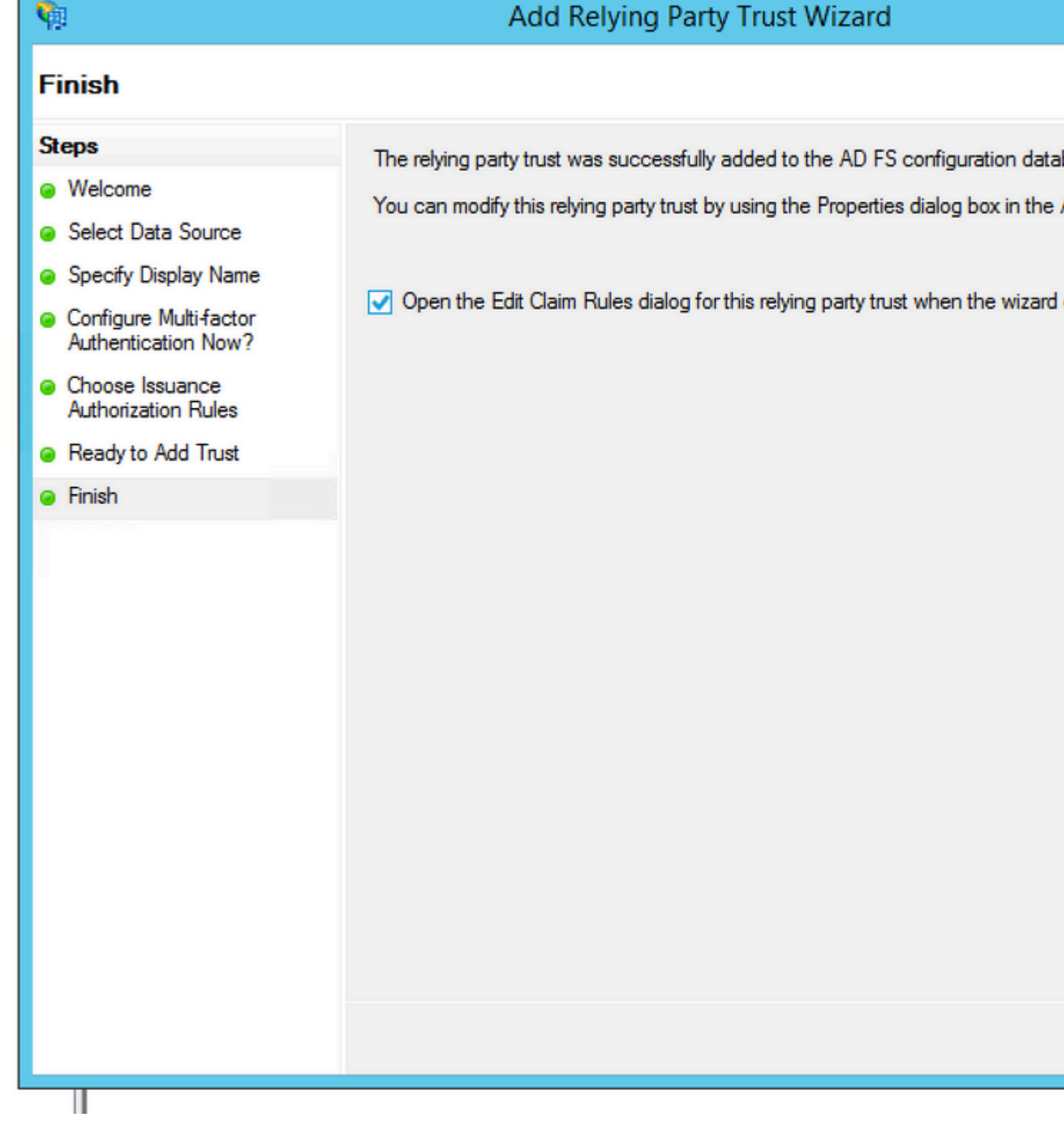

Passaggio 5. Nelle proprietà dell'attendibilità componente, scegliere Identifier scheda.

## Relying Party Trusts

| Display Name      | Enabled             | Туре          | Identifier |              |
|-------------------|---------------------|---------------|------------|--------------|
| Device Registrati | ion Service         | Yes           | WS-T       | um:ms-drs.fs |
| uccx115p1.toi.co  | m                   | Yes           | WS-T       | uccx115p1.t  |
|                   | Update from Federat | tion Metadata |            |              |
|                   | Edit Claim Rules    |               |            |              |
|                   | Disable             |               |            |              |
| Properties        |                     |               |            |              |
|                   | Delete              |               |            |              |
|                   | Help                |               |            |              |

|                                                                        | uccx115         | p1.toi.com    | n Prope    | erties | S   |            |  |
|------------------------------------------------------------------------|-----------------|---------------|------------|--------|-----|------------|--|
| Organization                                                           | Endpoints       | Proxy End     | lpoints    | Not    | es  | Advanc     |  |
| Monitoring                                                             | Identifiers     | Encryption    | Signatu    | ure    | Acc | epted Clai |  |
| Specify the display name and identifiers for this relying party trust. |                 |               |            |        |     |            |  |
| Display nam                                                            | e:              |               |            |        |     |            |  |
| Relying party                                                          | y identifier:   |               |            |        |     |            |  |
|                                                                        |                 |               |            |        |     | Add        |  |
| Example: htt                                                           | tps://fs.contos | o.com/adfs/se | ervices/tr | ust    |     |            |  |
| Debies est                                                             | v identifiem :  |               |            |        |     |            |  |
| Relying party                                                          | y identifiers:  |               |            |        |     |            |  |
| uccx115p1.toi.com Remove                                               |                 |               |            |        |     |            |  |
|                                                                        |                 |               |            |        |     |            |  |
|                                                                        |                 |               |            |        |     |            |  |
|                                                                        |                 |               |            |        |     |            |  |
|                                                                        |                 |               |            |        |     |            |  |
|                                                                        |                 |               |            |        |     |            |  |
|                                                                        |                 |               |            |        |     |            |  |
|                                                                        |                 |               |            |        |     |            |  |
|                                                                        |                 |               |            |        |     |            |  |
|                                                                        |                 |               |            |        |     |            |  |
|                                                                        |                 | ОК            | C          | ancel  |     | Аррју      |  |
|                                                                        |                 |               |            |        |     |            |  |

Passaggio 6. Impostare l'identificatore come nome host completo di Cisco Identity Server da cui sp.xml viene scaricato.

| ucc                                                                                     | x115p          | 01.toi.cor             | n Prope            | erties         |       |  |  |
|-----------------------------------------------------------------------------------------|----------------|------------------------|--------------------|----------------|-------|--|--|
| Organization End<br>Monitoring Identif                                                  | points<br>ìers | Proxy En<br>Encryption | dpoints<br>Signati | Notes<br>ure A | Advar |  |  |
| Specify the display name and identifiers for this relying party trust.<br>Display name: |                |                        |                    |                |       |  |  |
| uccx.contoso.com                                                                        |                |                        |                    |                |       |  |  |
| Relying party identif                                                                   | ier:           |                        |                    |                |       |  |  |
|                                                                                         |                |                        |                    |                | Add   |  |  |
| Example: https://fs.                                                                    | .contoso       | .com/adfs/s            | services/tr        | ust            |       |  |  |
| Relying party identif                                                                   | iers:          |                        |                    |                |       |  |  |
| uccx115p1.toi.com                                                                       |                |                        |                    |                |       |  |  |
|                                                                                         |                |                        |                    |                |       |  |  |
|                                                                                         |                |                        |                    |                |       |  |  |
|                                                                                         |                |                        |                    |                |       |  |  |
|                                                                                         |                |                        |                    |                |       |  |  |
|                                                                                         |                |                        |                    |                |       |  |  |
|                                                                                         |                |                        |                    |                |       |  |  |
|                                                                                         |                |                        |                    |                |       |  |  |
|                                                                                         |                | ОК                     | С                  | ancel          | Арј   |  |  |
|                                                                                         |                |                        |                    |                |       |  |  |

Passaggio 7. Fare clic con il pulsante destro del mouse sull'attendibilità componente e quindi scegliere Edit Claim Rules.

user\_principal: questo attributo è richiesto dagli IdS Cisco per identificare il realm dell'utente autenticato.

Regola attestazione 1:

Aggiungere una regola per nome NameID di tipo (inviare i valori dell'attributo LDAP come attestazioni):

- Scegliere l'archivio attributi come Active Directory
- Mapping attributo LDAP User-Principal-Name a user\_principal (minuscolo)
- Scegliere l'attributo LDAP da utilizzare come userId per consentire agli utenti dell'applicazione di eseguire il login e il mapping uid(minuscolo)

Configurazione di esempio quando SamAccountName deve essere utilizzato come ID utente:

- Mappare l'attributo LDAP SamAccountName a uid.
- Mappare l'attributo LDAP User-Principal-Name a user\_principal.

Esempio di configurazione in cui l'UPN deve essere utilizzato come ID utente:

- Mappare l'attributo LDAP User-Principal-Name a uid.
- Mappare l'attributo LDAP User-Principal-Name a user\_principal.

Configurazione di esempio quando PhoneNumber deve essere utilizzato come ID utente:

- Mappare l'attributo LDAP telephoneNumber a uid.
- Mappare l'attributo LDAP User-Principal-Name a user\_principal.

| ļ | <b>\$</b>                                                                                       |                                                     |
|---|-------------------------------------------------------------------------------------------------|-----------------------------------------------------|
|   | 🗌 File Action View Window Help                                                                  |                                                     |
|   | 🗢 🄿 📶 🖬 🚺                                                                                       |                                                     |
|   | AD FS                                                                                           | Relying Party Trusts                                |
|   | <ul> <li>▷ Service</li> <li>⊿ Trust Relationships</li> </ul>                                    | Display Name<br>Device Registration Service         |
|   | Claims Provider Trusts     Claims Provider Trusts     Relying Party Trusts     Attribute Stores | Update from Federation Metadata<br>Edit Claim Rules |
|   | Authentication Policies                                                                         | Disable<br>Properties                               |
|   |                                                                                                 | Delete                                              |
|   |                                                                                                 | Help                                                |
|   |                                                                                                 |                                                     |

|            | 🙀                                                       |                                    |
|------------|---------------------------------------------------------|------------------------------------|
| Help       | Eile Action View Window Hole                            |                                    |
|            |                                                         |                                    |
|            |                                                         |                                    |
|            | AD FS                                                   | Relying Party Trusts               |
|            | Service                                                 | Display Name                       |
| in Zanas   | ⊿ Trust Relationships                                   | Device Registration Service        |
| ip zones   | Claims Provider Trusts                                  | uccx115p1.toi.com                  |
|            | Relying Party Trusts                                    |                                    |
|            | Edit Claim Rules for ucc                                | x115p1.toi.com 📃 🗖 🗙               |
|            | Issuance Transform Rules Issuance Authorization Ru      | les Delegation Authorization Rules |
| 1DnsZon    | The following transform rules specify the claims that w | vill be sent to the relying party. |
| InsZones   | Order Bule Name                                         | Issued Claims                      |
| p Zones    |                                                         |                                    |
| n-addr.ar  |                                                         |                                    |
|            |                                                         |                                    |
| rwarders   |                                                         |                                    |
|            |                                                         |                                    |
|            |                                                         |                                    |
|            |                                                         |                                    |
|            |                                                         |                                    |
|            |                                                         |                                    |
|            |                                                         |                                    |
|            |                                                         |                                    |
|            |                                                         |                                    |
|            |                                                         |                                    |
|            |                                                         |                                    |
|            |                                                         |                                    |
|            |                                                         |                                    |
|            | Add Rule Edit Rule Remove Rule                          |                                    |
|            |                                                         |                                    |
|            |                                                         |                                    |
|            |                                                         |                                    |
|            |                                                         | OK Cancel Apply                    |
|            |                                                         |                                    |
|            |                                                         |                                    |
| msacs.to   | 21.COM Rohving Darby Truste                             | Claire Dule Wisser                 |
| 1 <b>1</b> | Add Transform                                           | Claim Rule Wizard                  |

| _  |                                                 |    |                               |                                                                                                    |                       |                                                              |
|----|-------------------------------------------------|----|-------------------------------|----------------------------------------------------------------------------------------------------|-----------------------|--------------------------------------------------------------|
|    | msdcs.toi.com                                   |    | Pohi                          | A del Tenete                                                                                             | - Dula                | \A/                                                          |
|    | <b>N</b>                                        |    |                               | Add Transform Clai                                                                                       | m Rule                | Wizard                                                       |
|    | Configure Rule                                  | 9  |                               |                                                                                                    |                       |                                                              |
|    | Steps<br>Choose Rule Type<br>Configure Claim Ru | le | You ca<br>which t<br>issued t | n configure this rule to send the v<br>o extract LDAP attributes. Specify<br>from the rule.<br>ule name: | alues of L<br>how the | DAP attributes as claims. S<br>attributes will map to the ou |
|    |                                                 |    | Namell                        | 2                                                                                                    |                       |                                                              |
| Ce |                                                 |    | Rule te<br>Attribut           | mplate: Send LDAP Attributes as<br>e store:                                                              | Claims                |                                                              |
|    |                                                 |    | Active                        | Directory                                                                                                |                       | ~                                                            |
|    |                                                 |    | Mappin                        | g of LDAP attributes to outgoing (                                                                       | claim type:           | 3:                                                           |
|    |                                                 |    |                               | LDAP Attribute (Select or type t<br>add more)                                                            | 0                     | Outgoing Claim Type (Sel                                     |
|    |                                                 |    |                               | SAM-Account-Name                                                                                         | ~                     | uid                                                          |
|    |                                                 |    | •                             | User-Principal-Name                                                                                      | ~                     | user_principal                                               |
|    |                                                 |    | *                             |                                                                                                    | ~                     |                                                              |
|    |                                                 |    |                               |                                                                                                    |                       |                                                              |
|    |                                                 |    |                               |                                                                                                    |                       |                                                              |
|    |                                                 |    |                               |                                                                                                    |                       |                                                              |
|    |                                                 |    |                               |                                                                                                    |                       | Province                                                     |
|    |                                                 |    |                               |                                                                                                    |                       |                                                              |
|    |                                                 |    |                               |                                                                                                    |                       |                                                              |

**Nota**: è necessario verificare che l'attributo LDAP configurato per l'ID utente nella sincronizzazione LDAP CUCM corrisponda a quello configurato come attributo LDAP per uid nella regola di attestazione ADFS NameID. Ciò serve per il corretto funzionamento del login CUIC e Finesse.

**Nota**: questo documento fa riferimento a vincoli relativi al nome della regola attestazione e ai nomi visualizzati, ad esempio NameID, FQDN di UCCX e così via. Sebbene i campi e i nomi personalizzati possano essere applicabili in varie sezioni, i nomi delle regole attestazione e i nomi visualizzati vengono mantenuti standard in tutto per garantire la coerenza e per ottimizzare le procedure nella convenzione di denominazione.

| cisco                                        | Cisco Un<br>For Cisco Unit | fied CM Ad           | ministration        |          |               |                   |
|----------------------------------------------|----------------------------|----------------------|---------------------|----------|---------------|-------------------|
| System 👻                                     | Call Routing -             | Media Resources 👻    | Advanced Features 👻 | Device 👻 | Application - | User Management 👻 |
| LDAP Syst                                    | em Configurat              | tion                 |                     |          |               |                   |
| - Status                                     |                            |                      |                     |          |               |                   |
| - status                                     |                            |                      |                     |          |               |                   |
| 1 Pleas                                      | e Delete All LDAF          | P Directories Before | Making Changes on T | his Page |               |                   |
| - LDAP System Information                    |                            |                      |                     |          |               |                   |
| Enable                                       | Synchronizing fr           | om LDAP Server       |                     |          |               |                   |
| LDAP Server Type Microsoft Active Directory  |                            |                      |                     |          |               |                   |
| LDAP Attribute for User ID userPrincipalName |                            |                      |                     |          |               |                   |
|                                              |                            |                      |                     |          |               |                   |
|                                              |                            |                      |                     |          |               |                   |

Regola attestazione 2:

\*- indicates required item.

• Aggiungere un'altra regola di tipo Regola attestazione personalizzata con il nome Nome host completo di Cisco Identity Server e aggiungere il testo di questa regola.

c:[Type == "http://schemas.microsoft.com/ws/2008/06/identity/claims/windowsaccountname"] => issue(

- Nel cluster Cisco Identity Server, tutti i nomi host completi sono quelli del nodo principale o del nodo del server di pubblicazione Cisco Identity Server.
- Il nome host completo di Cisco Identity Server> fa distinzione tra maiuscole e minuscole, quindi corrisponde esattamente (maiuscole/minuscole incluse) al nome FQDN di Cisco Identity Server.
- L' <FQDN server ADFS> fa distinzione tra maiuscole e minuscole, pertanto corrisponde esattamente (inclusa la distinzione tra maiuscole e minuscole) all'FQDN ADFS.

#### msdcs.toi.com

🔤 Rolving Darty Tructo

## **Q**

>

>

>

>

>

ie i

## Add Transform Claim Rule Wizard

## Select Rule Template

#### Steps

Choose Rule Type

#### Configure Claim Rule

Select the template for the claim rule that you want to create from the followin details about each claim rule template.

Claim rule template:

Send Claims Using a Custom Rule

Claim rule template description:

Using a custom rule, you can create rules that can't be created with a rule i written in the AD FS claim rule language. Capabilities that require custom n

- · Sending claims from a SQL attribute store
- · Sending claims from an LDAP attribute store using a custom LDAP filter
- · Sending claims from a custom attribute store
- · Sending claims only when 2 or more incoming claims are present
- Sending claims only when an incoming claim value matches a complex p
- Sending claims with complex changes to an incoming claim value
- Creating claims for use only in later rules

< Previous

## Edit Rule - uccx115p1.toi.com

You can configure a custom claim rule, such as a rule that requires multiple incoming claims claims from a SQL attribute store. To configure a custom rule, type one or more optional con issuance statement using the AD FS claim rule language.

Claim rule name:

uccx.contoso.com

Rule template: Send Claims Using a Custom Rule

Custom rule:

```
c:[Type ==
"http://schemas.microsoft.com/ws/2008/06/identity/claims/windo
name"]
=> issue(Type =
"http://schemas.xmlsoap.org/ws/2005/05/identity/claims/nameido
Issuer = c.Issuer, OriginalIssuer = c.OriginalIssuer, Value =
ValueType = c.ValueType, Properties
["http://schemas.xmlsoap.org/ws/2005/05/identity/claimpropert:
"] = "urn:oasis:names:tc:SAML:2.0:nameid-format:transient", Pr
["http://schemas.xmlsoap.org/ws/2005/05/identity/claimpropert:
alifier"] < "http://fs.contoso.com",
["http://schemas.xmlsoap.org/ws/2005/05/identity/claimpropert:
alifier"] = "uccx.contoso.com";
```

: il passaggio 2. non è necessario se si utilizza ADFS 3.0 poiché il cmdlet è già installato come parte dell'aggiunta di ruoli e funzionalità.

#### Nota: la

rileva la distinzione tra maiuscole e minuscole, pertanto corrisponde (inclusa la distinzione tra maiuscole e minuscole) a quanto impostato nella scheda Identificatore delle proprietà Attendibilità componente.

**Nota**: da UCCX versione 12.0 Cisco IdS supporta SHA-256. L'attendibilità del componente utilizza SHA-256 per firmare la richiesta SAML e si aspetta la stessa risposta da ADFS.

### Per una configurazione multidominio per ADFS federati

Nel caso della federazione in ADFS, in cui un ADFS in un particolare dominio fornisce l'autenticazione SAML federata per gli utenti in altri domini configurati, sono necessarie ulteriori configurazioni.

In questa sezione il termine ADFS primario si riferisce agli ADFS che devono essere utilizzati negli IdS. Il termine ADFS federato indica gli ADFS, i cui utenti possono accedere tramite IdS e quindi sono gli ADFS primari.

#### **Configurazione ADFS federata**

In ognuno degli ADFS federati è necessario creare la relazione di trust della relying party per gli ADFS primari e le regole attestazione configurate come indicato nella sezione precedente.

#### **Configurazione ADFS primaria**

Per gli ADFS primari, oltre all'attendibilità del componente per gli ID, è necessaria questa configurazione aggiuntiva.

Aggiungi Claim Provider Trust con ADFS a cui deve essere impostata la federazione.

Nell'attendibilità del provider di attestazioni, verificare che Pass through or Filter an Incoming Claim le regole sono configurate con l'opzione pass-through tutti i valori attestazione:

- ID nome
- Scegliere ID nome dal menu Incoming Claim Type dropbox
- Scegli Transient come opzione per il formato NameID in ingresso
- uid: attestazione personalizzata. Immettere il valore uid nel campo Incoming Claim Type dropbox
- user\_principal: questa è un'attestazione personalizzata. Digitare il valore user\_principal nel campo Incoming Claim Type dropbox

Nell'attendibilità del componente per gli ID, aggiungere Pass though or Filter an Incoming Claim regole con passthrough tutti i valori attestazione come opzione.

- NomeIDFromSottodominio
- Scegli ID nome da Incoming Claim Type dropbox
- Scegli Transient come opzione per il formato NameID in ingresso
- uid: attestazione personalizzata. Digitare il valore uid nel campo Incoming Claim Type dropbox
- user\_principal: questa è un'attestazione personalizzata. Digitare il valore user\_principal nel campo Incoming Claim Type dropbox

### Rollover automatico dei certificati ADFS

Il rollover automatico dei certificati è supportato per UCCX 11.6.1 e versioni successive. (L'aggiornamento alla versione 14.0 della libreria Fedlet in UCCX 11.6 ha risolto il problema).

### Autenticazione Kerberos (autenticazione integrata di Windows)

L'autenticazione integrata di Windows (IWA) fornisce un meccanismo per l'autenticazione degli utenti ma non consente la trasmissione delle credenziali in rete. Quando si attiva l'autenticazione integrata di Windows, funziona sulla base di ticket per consentire ai nodi di comunicare su una rete non protetta al fine di dimostrare la propria identità l'uno all'altro in modo sicuro. Consente agli utenti di accedere a un dominio dopo aver effettuato l'accesso ai computer Windows.

Nota: l'autenticazione Kerberos è supportata solo dalla versione 11.6 e successive.

Gli utenti di dominio già connessi al controller di dominio vengono connessi senza problemi ai client SSO senza che sia necessario immettere nuovamente le credenziali. Per gli utenti non di dominio, IWA ritorna a New Technology Local Area Network Manager (NTLM) e viene visualizzata la finestra di dialogo di accesso. La qualifica per gli ID con autenticazione IWA viene eseguita con Kerberos rispetto ad ADFS 3.0.

Passaggio 1. Aprire il prompt dei comandi di Windows ed eseguire come utente Admin per registrare il servizio HTTP con setspn comando setspn -s http/

١

Passaggio 2. Disabilita autenticazione basata su form e abilita l'autenticazione di Windows per i siti Intranet. Passa a ADFS Management > Autentication Policies > Primary Autentication > Global Settings > Edit. In Intranet verificare che sia selezionata solo l'opzione Autenticazione di Windows (deselezionare Autenticazione modulo).

| 2        | <b>%</b>                                                                                                    | AD FS                                                                                                    |         |
|----------|----------------------------------------------------------------------------------------------------|----------------------------------------------------------------------------------------------------|---------|
| A1<br>Co | Edit Global Authentication Policy                                                                                                    |                                                                                                    |         |
| PS       | Primary Multi-factor                                                                                                    |                                                                                                    |         |
| Í        | Select authentication methods. By selecting more than one authentication method, you enable<br>users to have a choice of what method to authenticate with at sign in. | entication Policies                                                                                                    | Actions |
|          | If Integrated Windows authentication method is specified, it appears as the default                                                                                   | thentication Policies Overview                                                                                                    | Auther  |
|          | authentication method on browsers that support Integrated Windows authentication.                                                                                     | You can configure primary authentication and multi-factor authentication settings globally or per relying party trust.                                                                                                    | Ed      |
| PS       | Etranet                                                                                                    | Learn More                                                                                                    | Vir     |
| PS       | Certificate Authentication                                                                                                    | Configuring Authentication Policies                                                                                                    | Ne      |
| Re       |                                                                                                    | AD FS Help                                                                                                    | C Re    |
|          |                                                                                                    | mary Authentication                                                                                                    | E He    |
|          |                                                                                                    | Primary authentication is required for all users trying to access applications that use AD FS for authentication. You can use<br>options below to configure global and custom primary authentication settings.                       |         |
|          | Intranet                                                                                                    | Global Settings                                                                                                    |         |
|          | Windows Authentication                                                                                                    | Authentication Methods Extranet Forms Authentication Edit                                                                                                    |         |
|          |                                                                                                    | Device Authentication Not enabled                                                                                                    |         |
|          |                                                                                                    | Custom Settings                                                                                                    |         |
|          |                                                                                                    | Per Relying Party Manage                                                                                                    | =       |
| PS       | Enable device authentication                                                                                                    | ulti-factor Authentication                                                                                                    |         |
|          |                                                                                                    | You can use options below to configure multi-factor authentication settings based on users/groups, device, and location<br>stats. Multi-factor authentication is required if there is a match for any of the specified requirements. |         |
|          |                                                                                                    | Global Settings                                                                                                    |         |
|          |                                                                                                    | Requirements Users/Groups Not configured Edit                                                                                                    |         |
| L        |                                                                                                    | Device Not configured                                                                                                    |         |
|          | OK Cancel Apply                                                                                                    | Authentication Methods Not configured                                                                                                    |         |
|          |                                                                                                    | Custom Settings                                                                                                    |         |
|          |                                                                                                    | Per Relying Party Manage                                                                                                    |         |
|          |                                                                                                    |                                                                                                    |         |
|          |                                                                                                    |                                                                                                    |         |
|          |                                                                                                    |                                                                                                    | - 12    |
|          |                                                                                                    |                                                                                                    | _1      |
|          |                                                                                                    |                                                                                                    |         |
| H        | = 🔚 🐸 📜 🐸 🔍                                                                                                    |                                                                                                    |         |

### Configurazione per il supporto di Microsoft Internet Explorer per IWA

Passaggio 1. Accertarsi che Internet Explorer > Advanced > Enable Integrated Windows Authentication è selezionato.

| Internet Options                                                                                                    |
|----------------------------------------------------------------------------------------------------|
| General Security Privacy Content Connections Programs Advanced                                                                                                    |
| Settings                                                                                                    |
| <ul> <li>Do not submit unknown addresses to your auto-search pro</li> <li>Just display the results in the main window</li> </ul>                                                                                                    |
| <ul> <li>Security</li> <li>Allow active content from CDs to run on My Computer*</li> <li>Allow active content to run in files on My Computer*</li> <li>Allow software to run or install even if the signature is invition</li> </ul> |
| <ul> <li>Check for publisher's certificate revocation</li> <li>Check for server certificate revocation*</li> </ul>                                                                                                    |
| Check for signatures on downloaded programs Do not save encrypted pages to disk                                                                                                    |
| <ul> <li>Empty Temporary Internet Files folder when browser is dc</li> <li>Enable DOM Storage</li> </ul>                                                                                                    |
| Enable Integrated Windows Authentication* Enable memory protection to belo mitigate online attacks*                                                                                                    |
|                                                                                                    |
| *Takes effect after you restart Internet Explorer                                                                                                    |
| Restore advanced settings                                                                                                    |
| Reset Internet Explorer settings                                                                                                    |
| Resets Internet Explorer's settings to their default Reset                                                                                                    |
| You should only use this if your browser is in an unusable state.                                                                                                    |
|                                                                                                    |
| OK Cancel Apply                                                                                                    |

Passaggio 2. L'URL ADFS deve essere aggiunto a Security > Intranet zones > Sites (winadcom215.uccx116.com è l'URL ADFS).

| Internet Options                                                                                  |           | ?       |
|---------------------------------------------------------------------------------------------------|-----------|---------|
| Local intranet                                                                                    |           |         |
| You can add and remove websites from this zon<br>this zone will use the zone's security settings. | e. All we | ebsites |
| Add this website to the zone:                                                                     |           |         |
|                                                                                                   | A         | dd      |
| Websites:                                                                                         |           |         |
| hcp://system                                                                                      | Rei       | move    |
| http://localhost                                                                                  |           |         |
| https://localhost                                                                                 |           |         |
| winadcom215.uccx116.com                                                                           |           |         |
| Require server verification (https:) for all sites in this                                        | zone      |         |
|                                                                                                   | C         | ose     |
|                                                                                                   |           |         |
| Enable Protected Mode (requires restarting Inter                                                  | rnet Exp  | olorer) |
| Custom level                                                                                      | Default   | level   |
| Reset all zones to                                                                                | default   | t level |
|                                                                                                   |           |         |
| OK Cance                                                                                          | el        | Ap      |

| Internet Options                                   | 83                                                              |
|----------------------------------------------------|-----------------------------------------------------------------|
| General Security Privacy Content Connection        | s Programs Advanced                                             |
|                                                    | Security Settings - Local Intranet Zone                         |
| Select a zone to view or change security settings. | Settings                                                        |
| Enable Protected Mode (requires restartin          | *Takes effect after you restart Internet Explorer               |
| Reset all zo                                       | Reset custom settings<br>Reset to: Medium-low (default)   Reset |
| ОК                                                 | OK Cancel                                                       |

### Configurazione richiesta per Mozilla Firefox per il supporto IWA

Passaggio 1. Accedere alla modalità di configurazione di Firefox. Aprire Firefox e immettere about:config nell'URL. Accetta la dichiarazione sui rischi.

Passaggio 2. Cerca ntlm e abilitare network.automatic-ntlm-auth.allow-non-fqdn e impostarlo su true.

| 🥮 Mozilla Firefox Web Browser 🗙 😔 Mozilla Firefox Start Page 🛛 🗙 about:config | X .      | +       |
|-------------------------------------------------------------------------------|----------|---------|
| Firefox about:config                                                          |          |         |
| 🙆 Most Visited 🥑 Getting Started 📙 UCCX 📑 CUCM 📑 SocialMiner                  |          |         |
| Sea <u>r</u> ch: ntlm                                                         |          |         |
| Preference Name                                                               | ▲ Status | Туре    |
| network.auth.force-generic-ntlm                                               | default  | boolean |
| network.auth.force-generic-ntlm-v1                                            | default  | boolean |
| network.automatic-ntlm-auth.allow-non-fqdn                                    | user set | boolean |

Passaggio 3. Impostare la network.automatic-ntlm-auth.trusted-uris al dominio o esplicitamente all'URL ADFS.

| network.automatic-ntlm-auth.allow-proxies | default  | bool  |
|-------------------------------------------|----------|-------|
| network.automatic-ntlm-auth.trusted-uris  | user set | strin |
| network.generic-ntlm-auth.workstation     | default  | strin |
|                                           |          |       |

#### Configurazione richiesta per Google Chrome per il supporto IWA

Google Chrome in Windows utilizza le impostazioni di Internet Explorer, quindi configurare in Internet Explorer Tools > Internet Options o dal Pannello di controllo in Internet Options all'interno della sottocategoria Network and Internet.

## Ulteriore configurazione per SSO

In questo documento viene descritta la configurazione dell'elemento IdP per l'SSO da integrare con l'elemento Cisco IdS. Per ulteriori informazioni, consultare le guide alla configurazione dei singoli prodotti:

- <u>UCCX</u>
- <u>UCCE</u>
- <u>PCCE</u>

## Verifica

Questa procedura viene utilizzata per determinare se l'attendibilità del componente è stabilita correttamente tra Cisco IdS e IDP.

- Dal browser immettere l'URL <u>https://<ADFS\_FQDN>/adfs/ls/IdpInitiatedSignOn.aspx?loginToRp=<IDS\_FQDN></u>
- ADFS fornisce il modulo di accesso. Questa opzione è disponibile quando la configurazione indicata è corretta.
- Se l'autenticazione ha esito positivo, il browser deve reindirizzare a <u>https://<IDS\_FQDN>:8553/ids/saml/response</u>, quindi viene visualizzata una pagina con l'elenco di controllo.

**Nota**: la pagina Elenco di controllo visualizzata come parte del processo di verifica non è un errore ma una conferma della corretta creazione del trust.

## **Risoluzione dei problemi**

Per la risoluzione dei problemi, consultare il documento <u>https://www.cisco.com/c/en/us/support/docs/customer-collaboration/unified-contact-center-express/200662-</u> <u>ADFS-IdS-Troubleshooting-and-Common-Prob.html</u>.

## URL di bypass/recupero UCCX SSO

- <u>Amministrazione Cisco Unified CCX</u>
- <u>Manutenzione di CCX unificato Cisco</u>

## Disabilita SSO

- GUI: Passa a CCX Administration > Single Sign-On (SSO) > Disable.
- CLI: set authmode non\_sso (questo comando deve disabilitare l'SSO sia per Pub che Sub può essere eseguito da entrambi i nodi UCCX in caso di cluster ad alta disponibilità).

## Acquisizioni schermo

### Amministrazione CCX - Non\_SSO

# Non-SSO Mode

| Nav    |
|--------|
|        |
|        |
|        |
| screen |
| Navi   |
|        |
|        |

### Amministrazione CCX - SSO abilitato

# SSO Mode

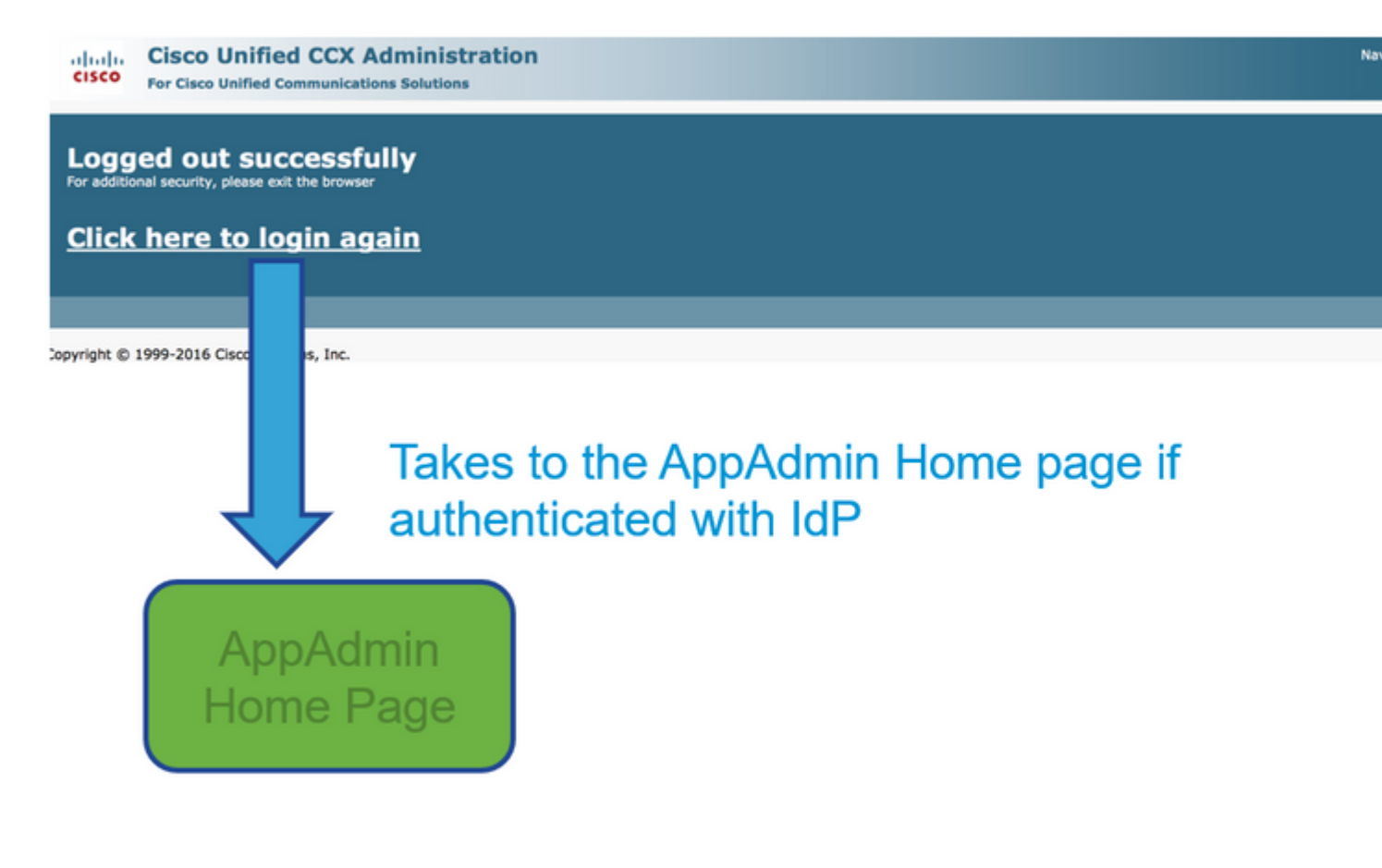

Accesso Finesse - Non SSO

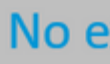

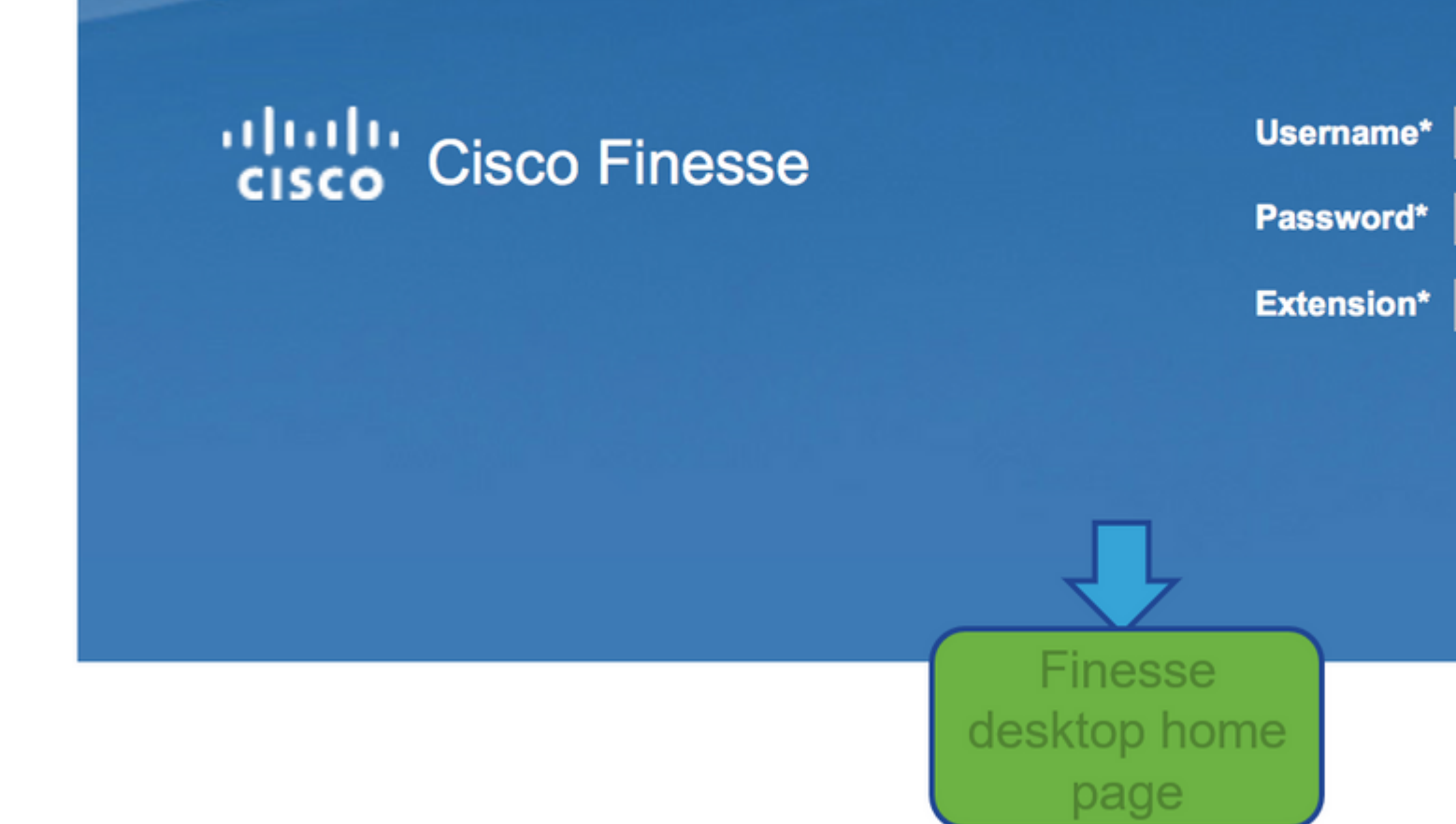

Accesso Finesse - SSO abilitato

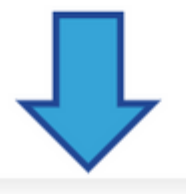

# User is redirected to AD login

## Sign In

### adfs-sha256.yoddhasad.com

| Type your user name and password.<br>User name:<br>Password: | Example: Domain\username                  |
|--------------------------------------------------------------|-------------------------------------------|
|                                                              | Redirected to landing page                |
| cisco Cisco Finesse                                          | Username* chaitra<br>Extension*<br>Submit |

CUIC - Non\_SSO

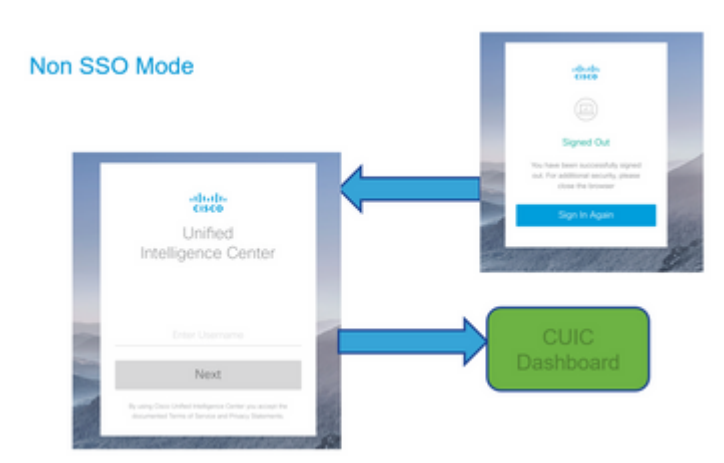

**CUIC - SSO abilitato** 

# SSO Mode

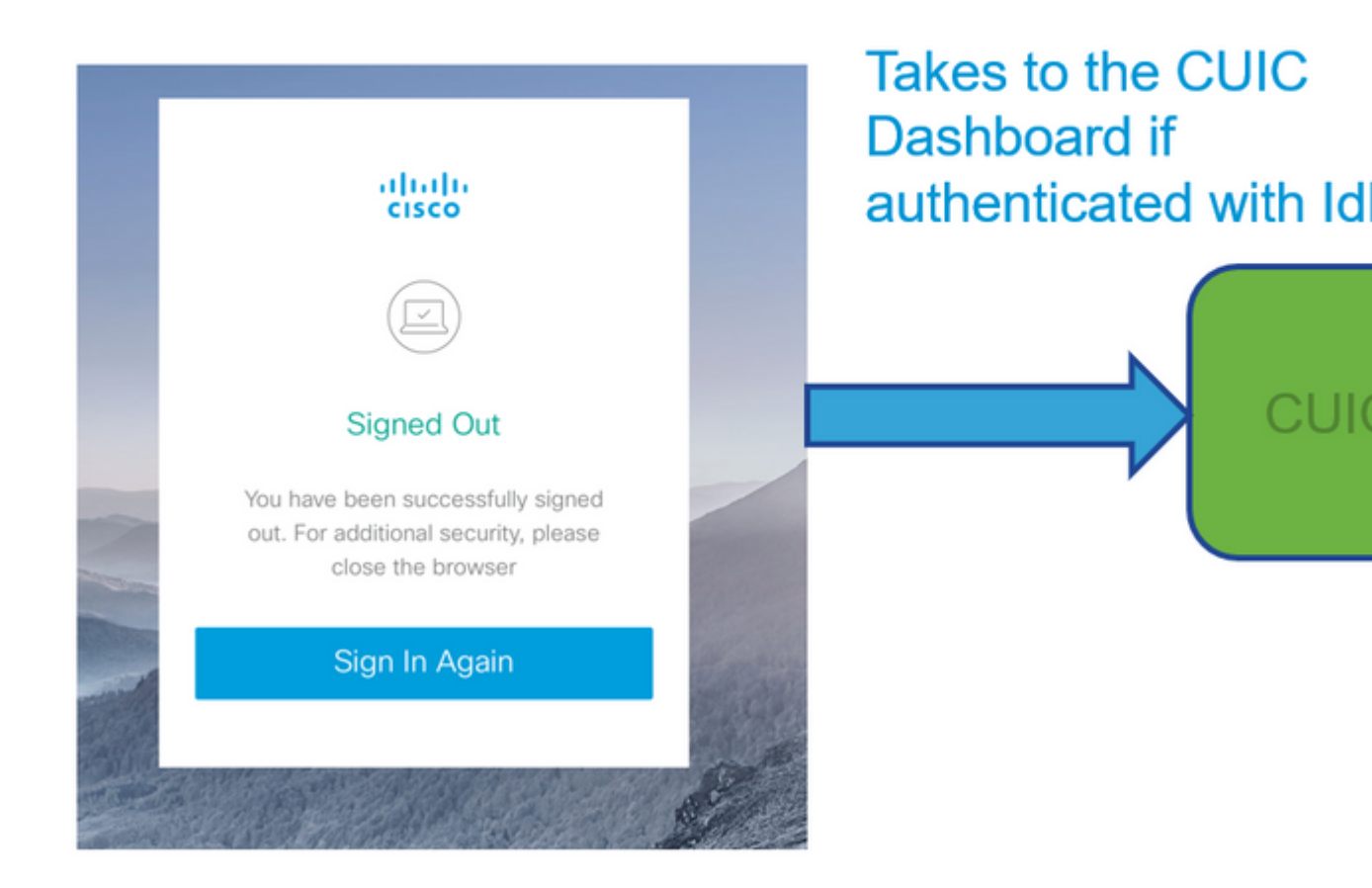

### Informazioni su questa traduzione

Cisco ha tradotto questo documento utilizzando una combinazione di tecnologie automatiche e umane per offrire ai nostri utenti in tutto il mondo contenuti di supporto nella propria lingua. Si noti che anche la migliore traduzione automatica non sarà mai accurata come quella fornita da un traduttore professionista. Cisco Systems, Inc. non si assume alcuna responsabilità per l'accuratezza di queste traduzioni e consiglia di consultare sempre il documento originale in inglese (disponibile al link fornito).